# **UNIVERSIDAD SAN FRANCISCO DE QUITO USFQ**

# Colegio de Ciencias e Ingenierías

# DISEÑO E IMPLEMENTACIÓN DE UNA RED LAN PARA LA

# EMPRESA PALINDA.

Propuesta tecnológica

# LI PING ZHENG HUANG

# **Redes y Sistemas Operativos**

Trabajo de titulación presentado como requisito para la obtención del título de

Licenciado en Redes y Sistemas Operativos.

Quito, 12 de mayo de 2017

# **UNIVERSIDAD SAN FRANCISCO DE QUITO USFQ**

# Colegio De Ciencias e Ingenierías

# HOJA DE CALIFICACIÓN DE TRABAJO DE TITULACIÓN

# DISEÑO E IMPLEMENTACIÓN DE UNA RED LAN PARA LA EMPRESA PALINDA

# LI PING ZHENG HUANG

Calificación:

Nombre del profesor, Título académico

Ney Acosta., Ing. Jose Medina., Mg.

Firma del profesor

Firma del profesor

Quito, 12 de mayo de 2017

## **DERECHOS DE AUTOR**

Por medio del presente documento certifico que he leído todas las Políticas y Manuales de la Universidad San Francisco de Quito USFQ, incluyendo la Política de Propiedad Intelectual USFQ, y estoy de acuerdo con su contenido, por lo que los derechos de propiedad intelectual del presente trabajo quedan sujetos a lo dispuesto en esas Políticas.

Asimismo, autorizo a la USFQ para que realice la digitalización y publicación de este trabajo en el repositorio virtual, de conformidad a lo dispuesto en el Art. 144 de la Ley Orgánica de Educación Superior.

| Firma del estudiante: |                           |
|-----------------------|---------------------------|
| Nombres y apellidos:  | LI PING ZHENG HUANG       |
| Código:               | 00064027                  |
| Cédula de Identidad:  | 171066008-3               |
| Lugar y fecha:        | Quito, 12 de mayo de 2017 |

# **AGRADECIMIENTOS**

Agradezco a mi familia por su apoyo, siempre incentivándome para terminar mi carrera universitaria.

Agradezco a mi esposo Sergio por toda su paciencia durante el tiempo que me demoro en culminar mi carrera y el tiempo que me tomo para desarrollar este proyecto de titulación.

Agradezco a mis hijos Matías y Xiao que están siempre conmigo.

Agradezco a mi amigo Robert por ser una guía para poder desarrollar este caso de estudio para la obtención del título de Licenciado de Redes y Sistemas Operativos.

A todos los maestros de la universidad que, con sus conocimientos me permitieron desarrollar habilidades y actitudes que requieren para ser un profesional.

# RESUMEN

La administración de las redes LAN y WAN en la actualidad ha permitido a las empresas e instituciones optimizar el uso de los recursos mediante una red centralizada permitiendo disponer la información de forma segura y rápida.

El presente proyecto busca integrar servicios de comunicación, permitiendo la transmisión de datos desde un punto central hacia los diferentes departamentos de PALINDA. El hecho de realizar un análisis de los requerimientos de la infraestructura nos permite determinar una solución con los recursos técnicos disponibles y financieramente con costos bajos.

PALINDA actualmente no cuenta con ninguna infraestructura tecnológica de comunicación por lo que poder administrar la red en un solo sistema, permitirá agilizar los trámites y procesos para que los usuarios obtengan la información actualizada, sistematizada y en tiempo real agilitando las funciones.

Palabras clave: LAN, WAN, Infraestructura, Comunicación, Red.

# ABSTRACT

The management of the LAN and WAN networks has allowed companies and institutions to optimize the use of resources through a centralized network, allowing the availability of information in a secure and fast way.

The present project seeks to integrate communication services, allowing the transmission of data from a central point to the different departments of PALINDA. The fact of performing an analysis of the requirements of the infrastructure allows us to determine a solution with the available technical resources and financially with low costs.

PALINDA currently does not have any infrastructure communication technology, so to be able to manage the network in a single system, allows to streamline the procedures and processes so that users get updated information, systematized and in real time streamlining functions.

Key words: LAN, WAN, Infrastructure, Communication, Network.

# CONTENIDOS

| 1 Intr | oducción14                               |
|--------|------------------------------------------|
| 2 TEI  | RMINOLOGIA DE NETWORKING16               |
| 2.1    | REDES DE DATOS:16                        |
| 2.2    | ESTACIONES DE TRABAJO:                   |
| 2.3    | SERVIDORES17                             |
| 2.4    | ANCHO DE BANDA:                          |
| 2.5    | LATENCIA:                                |
| 2.6    | COLISION                                 |
| 2.7    | MODELO OSI (Open System Interconnection) |
| 2.7.   | 1 CAPA FISICA:                           |
| 2.7.   | 2 CAPA DE ENLACE DE DATOS                |
| 2.7.   | 3 CAPA DE RED19                          |
| 2.7.   | 4 CAPA DE TRANSPORTE19                   |
| 2.7.   | 5 CAPA DE SESION19                       |
| 2.7.   | 6 CAPA DE PRESENTACION20                 |
| 2.7.   | 7 CAPA DE APLICACIÓN20                   |
| 2.8    | DISPOSITIVO DE RED                       |
| 2.8.   | 1 REPETIDOR21                            |
| 2.8.   | 2 HUB                                    |
| 2.8.   | 3 SWITCH                                 |

|   | 2.8.4  | ROUTER                                          | 24    |
|---|--------|-------------------------------------------------|-------|
|   | 2.9 D  | PIRECCION IPv4                                  | 25    |
|   | 2.10 N | IASCARA DE SUBRED                               | 26    |
|   | 2.11 V | LSM (MASCARA DE SUBRED DE LONGITUD VARIABLE)    | 27    |
|   | 2.12 D | HCP (PROTOCOLO DE CONFIGURACION DINAMICA DEL HO | ST)27 |
|   | 2.13 T | OPOLOGIA DE RED                                 | 27    |
|   | 2.13.1 | TOPOLOGIA FISICA                                | 28    |
|   | 2.13.2 | TOPOLOGIA LOGICA:                               | 29    |
|   | 2.14 P | ROTOCOLO DE RED                                 | 30    |
|   | 2.15 L | AN (LOCAL AREA NETWORK)                         | 30    |
|   | 2.16 V | LAN (VIRTUAL LOCAL AREA NETWORK)                | 31    |
|   | 2.16.1 | BENEFICIOS DE LAS VLAN                          | 32    |
|   | 2.17 V | TP (PROTOCOLO DE TRUNKING VLAN)                 | 33    |
|   | 2.18 N | AT (NETWORK ADDRESS TRANSLATION)                | 34    |
|   | 2.19 W | VAN (WIDE AREA NETWORK)                         | 34    |
|   | 2.20 D | ISEÑO JERARQUICO DE UNA RED                     | 36    |
|   | 2.20.1 | VENTAJAS DEL USO DEL DISEÑO JERARQUICO          | 37    |
|   | 2.20.2 | CAPA CENTRAL (CORE o NUCLEO)                    | 37    |
|   | 2.20.3 | CAPA DE DISTRIBUCION                            | 38    |
|   | 2.20.4 | CAPA DE ACCESO                                  |       |
| 3 | IMPL   | EMENTACION DE LA RED LAN EN PALINDA             |       |

| 3.1  | SITUACION ACTUAL DE PALINDA                           | 39      |
|------|-------------------------------------------------------|---------|
| 3.2  | OBJETIVO                                              | 39      |
| 3.2  | 2.1 RAZONES BASICAS PARA ESTABLECER LA RED            | 40      |
| 3.3  | DISEÑO LAN PARA PALINDA                               | 41      |
| 3.3  | 3.1 Funcionalidad:                                    | 41      |
| 3.3  | 3.2 Escalabilidad                                     | 41      |
| 3.3  | 3.3 Adaptabilidad                                     | 42      |
| 3.3  | 3.4 Manejabilidad                                     | 42      |
| 3.4  | ANALISIS DE REQUISITOS Y EXPECTATIVAS DE LA RED PALIN | NDA .42 |
| 3.4  | 4.1 ESTRUCTURA ORGANIZACIONAL                         | 43      |
| 3.5  | DISEÑAR LA TOPOLOGIA O ESTRUCTURA DE LA LAN           | 45      |
| 3.6  | NOMBRAR LAS SWITCHES DE ACCESO Y DE DISTRIBUCION      | 47      |
| 3.7  | CREAR VLAN                                            | 48      |
| 3.7  | 7.1 CONFIGURACION DE LAS VLAN                         | 48      |
| 3.8  | CONFIGURACION VTP (VLAN TRUNKING PROTOCOL)            | 52      |
| 3.8  | 8.1 VERIFICACION DE LA CONFIGURACION DE LOS PU        | ERTOS   |
| TR   | RONCALES                                              | 54      |
| 3.9  | DIRECCIONAMIENTO IP                                   | 55      |
| 3.9  | 9.1 VLSM A LA RED GERENCIA                            | 57      |
| 3.9  | 9.2 CONFIGURAR DHCP                                   | 58      |
| 3.10 | POLITICAS DE SEGURIDAD                                | 59      |

|   | 3.10.1 ACCESS-LIST                                         | .59 |
|---|------------------------------------------------------------|-----|
|   | 3.10.2 SEGURIDAD DE LOS PUERTOS DE LOS SWITCHES DE ACCESO. | .61 |
|   | 3.10.2.1 SYSLOG                                            | .62 |
|   | 3.11 NAT (NETWORK ADDRESS TRANSLATION)                     | .64 |
|   | 3.11.1 COTIZACION DE LOS EQUIPOS                           | .67 |
| 4 | CONCLUSIONES                                               | .69 |
| 5 | RECOMENDACIONES                                            | .70 |
| 6 | BIBLIOGRAFIA                                               | .71 |

# ÍNDICE DE ILUSTRACIONES

| Figura No. 1 Redes de Datos                       | 16 |
|---------------------------------------------------|----|
| Figura No. 2 Tipos de Servidores                  | 17 |
| Figura No. 3 Modelo OSI                           | 20 |
| Figura No. 4 Dispositivos de Red                  | 21 |
| Figura No. 5 Representación de un Hub             | 22 |
| Figura No. 6 Representación de un Switch          | 22 |
| Figura No. 7 Tablas de puenteado                  | 23 |
| Figura No. 8 Switch Catalyst 2960                 | 24 |
| Figura No. 9 Simbología de un router              | 24 |
| Figura No. 10 Interfaces de un router             | 25 |
| Figura No. 11 Dirección IP v4                     | 26 |
| Figura No. 12 Mascara de Subred                   | 26 |
| Figura No. 13 Representación de Mascara de Subred | 27 |
| Figura No. 14 Topología Física                    | 29 |
| Figura No. 15 Topología Lógica                    | 30 |
| Figura No. 16 LOCAL AREA NETWORK                  | 31 |
| Figura No. 17 VLAN                                | 32 |
| Figura No. 18 Las VLAN y los límites físicos      |    |
| Figura No. 19 Wide Area Network                   | 36 |

| Figura No. 20 Modelo de Diseño Jerárquico          | 37 |
|----------------------------------------------------|----|
| Figura No. 21 Organigrama de la Empresa            | 43 |
| Figura No. 22                                      | 46 |
| Figura No. 23 Red PALINDA                          | 46 |
| Figura No. 24 Busqueda de Direccion IP de Facebook | 60 |
| Figura No. 25 Captura del Servidor Syslog          | 64 |
| Figura No. 26 Cotización de equipos                | 68 |

# ÍNDICE DE TABLAS

| Tabla 1 Crecimiento de Palinda           | 42 |
|------------------------------------------|----|
| Tabla 2 Asignación de Nombres a las VLAN | 48 |
| Tabla 3 Rango de Direcciones IP          | 56 |
| Tabla 4    Subneteo de la Red Gerencia   | 57 |

# 1 INTRODUCCIÓN

Actualmente existe una gran cantidad de compañías que utilizan las redes de computadoras para poder comunicarse entre sí por medio de conexiones ya sean físicas o inalámbricas. Dependiendo de las necesidades de las empresas, se implementa arquitectura que permiten la transmisión de datos en un área geográficamente pequeña, es decir conectan estaciones de trabajos, terminales y otros dispositivos en un solo edificio, o puede necesitar la implementación de comunicaciones entre áreas geográficamente separadas.

Hace seis años fundé PALINDA, un negocio la cual abrí enfocándome en la alimentación a base de soya para las personas veganas y vegetarianas. PALINDA fue creada con la finalidad de elaborar alimentos a base de soya como el Tofu, Nata de Soya, Tofu ahumado, Láminas de soya. En ese tiempo bastaba un sistema manual en donde solo se requería un punto de red con la comunicación hacia el Internet. Con el tiempo, las ventas aumentaron, se diversificaron los clientes, se manejaba una recepción, despacho e inventario en línea y en el mismo se podía verificar los pedidos de cada cliente. Debido a la concientización de las personas por una alimentación sana, nuestros pedidos aumentaron significativamente a nivel nacional y eso me obligó como fundadora de PALINDA y administradora de red, a planificar e implementar un sistema de comunicación en donde toda la información y los recursos estén disponibles y centralizados.

Debido a que es una fuerte inversión, se requiere equipamiento informático, aplicaciones, cableado estructurado, infraestructura que se comuniquen entre sí para poder realizar las operaciones diarias.

Se debe considerar los beneficios de la implementación de sistemas de comunicación para enlazar los datos por lo que se requiere un estudio de las diferentes opciones para analizar sus ventajas y desventajas.

# **2 TERMINOLOGIA DE NETWORKING**

## 2.1 REDES DE DATOS:

Son redes de comunicación en las que se han diseñado para transmitir datos. Las redes de datos es un método eficaz de compartir la información a los usuarios aumentando la productividad mientras se ahorra dinero y evitar la duplicación del equipo y de los recursos.

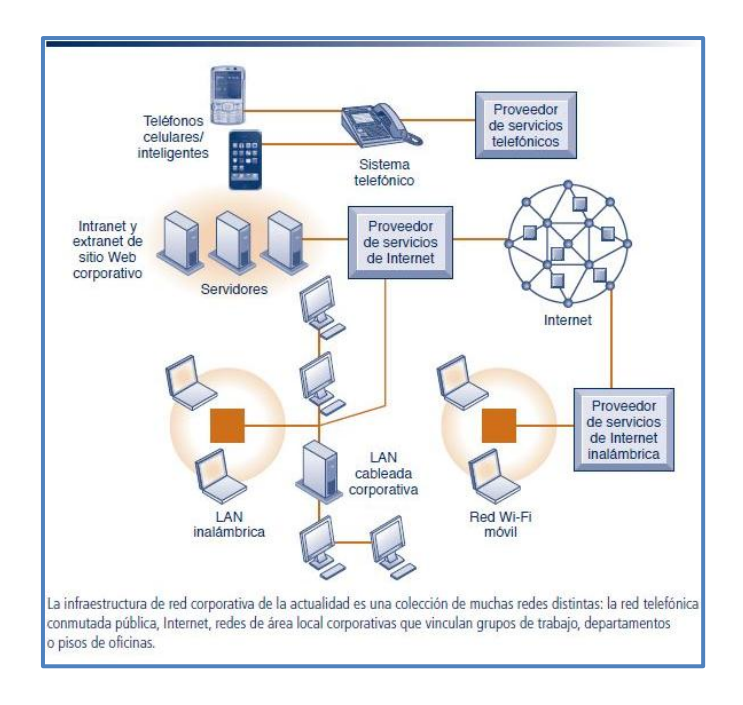

Figura No. 1 Redes de Datos

Fuente: http://4.bp.blogspot.com/-FsGh-

zMfgdE/Vi W1a6lhNI/AAAAAAAAWw/OWZlGBEa3Xw/s640/7.2.JPG

# 2.2 ESTACIONES DE TRABAJO:

Es una computadora cliente que se utiliza para ejecutar aplicaciones y que está conectada a un servidor del cual se obtiene datos compartidos con otras computadoras.

### 2.3 SERVIDORES

En un entorno de sistema operativo de red, los usuarios acceden y comparten recursos de uno o varios servidores, por lo que deben estar equipados para soportar el acceso recurrente de los usuarios y múltiples tareas, es recomendable adquirir el equipo con unidades de disco de alta capacidad y velocidad.

Los sistemas operativos de red están diseñados para proporcionar procesos de red a los clientes, estos servicios más frecuentes incluyen World Wide Web, compartición de ficheros, intercambio de correo, administración remota, impresión, servicios de directorios. Los servicios basados en este conjunto de protocolo son vulnerables a análisis no autorizados y ataques maliciosos como DoS (Denial of Services) por lo que se recomienda proteger los recursos mediante autenticación y encriptaciones.

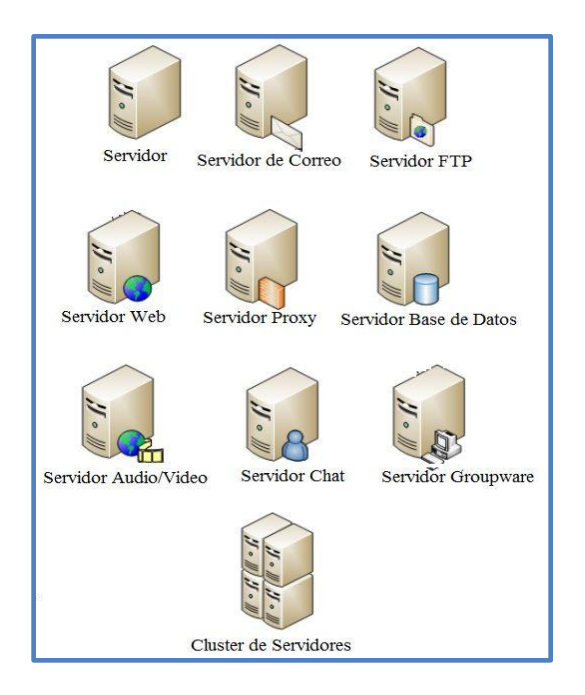

Figura No. 2 Tipos de Servidores

Fuente: http://www.areatecnologia.com/informatica/imagenes/tipos-de-servidores.jpg

### 2.4 ANCHO DE BANDA:

El ancho de banda es la cantidad de información que puede atravesar una conexión de red desde un punto a otro en un periodo de tiempo dado. Se utiliza como sinónimo de velocidad de transferencia de datos. Se expresa bits por secundo (bps). Actualmente se puede llegar a tener velocidades de millones (Mbps) de bits por secundo hasta miles de millones de bits por segundo (Gbps). A pesar del tipo de medio que se utilicen para construir la red, hay limitaciones para llevar la información.

# 2.5 LATENCIA:

Es el retardo entre el momento de que un dispositivo solicita acceso a la red hasta que haya obtenido el permiso para transmitir.

### 2.6 COLISION

Ocurre cuando dos o más estaciones de trabajo intentan enviar datos sobre el cable de la red al mismo tiempo, todos los datos se corrompen, por lo que las redes de computadoras tienen mecanismo de ordenamiento para prevenirlas.

### 2.7 MODELO OSI (Open System Interconnection)

Es un sistema de reglas que aplica a todas las redes en la cual proporcionó a los fabricantes una serie de estándares asegurando compatibilidad e interoperabilidad de los equipos de diferentes marcas. El modelo OSI representa una serie de pasos donde se comunican mediante envíos y recibos de datos a través de la red.

Este modelo nos permite entender de cómo la información viaja a través de la red, es decir nos explica como los paquetes viajan a través de diferentes capas de una red a otra. En este modelo hay siete capas, cada una con diferente función permitiendo romper la comunicación de la red en pequeñas partes para ser más manejables, estandariza los componentes de la red, además de permitir que varios tipos de software y hardware se comuniquen. Esto también evita que los cambios de una capa afecten otras capas.

#### 2.7.1 CAPA FISICA:

Se encarga de transmitir y recibir los bits sin procesar al medio físico hacia la siguiente capa, en esta capa está el cableado, los conectores, las interfaces físicas, mecánicas, voltaje. En una falla de red, esta es la primera capa en la que se debe verificar.

#### 2.7.2 CAPA DE ENLACE DE DATOS

Se encarga del acceso al medio y control del enlace. Los datos llegan de la capa física en forma de bits y los transforma en tramas para el direccionamiento físico, notificación de errores y control de flujo.

#### 2.7.3 CAPA DE RED

En esta capa determina la mejor ruta para la trasmisión, en esta capa se produce un dialogo con la red para establecer las prioridades y el direccionamiento, es decir que enruta los paquetes

#### 2.7.4 CAPA DE TRANSPORTE

Es una conexión de extremo a extremo permitiendo que los datos enviados y recibidos lleguen en orden sin errores. Es decir que establece, mantiene y controla el flujo para la detección y recuperación de fallas.

#### 2.7.5 CAPA DE SESION

En esta capa proporciona la comunicación ente aplicaciones para el uso eficiente de las comunicaciones, agrupan datos de diferentes aplicaciones para ya sea enviarlos juntos, detener la comunicación, o restablecer el envío. En esta capa establece, administra y

finaliza las sesiones de comunicación que consta de solicitudes y respuestas de servicio que se presentan entre aplicaciones.

### 2.7.6 CAPA DE PRESENTACION

Aquí representa los datos, es decir que asegura que los datos sean entendidos por el destino. Negocia la sintaxis de la transferencia de datos entre aplicaciones.

### 2.7.7 CAPA DE APLICACIÓN

En esta capa están las aplicaciones de red que permiten utilizar los recursos, aplicaciones ya sea procesos como email, web browser, ftp.

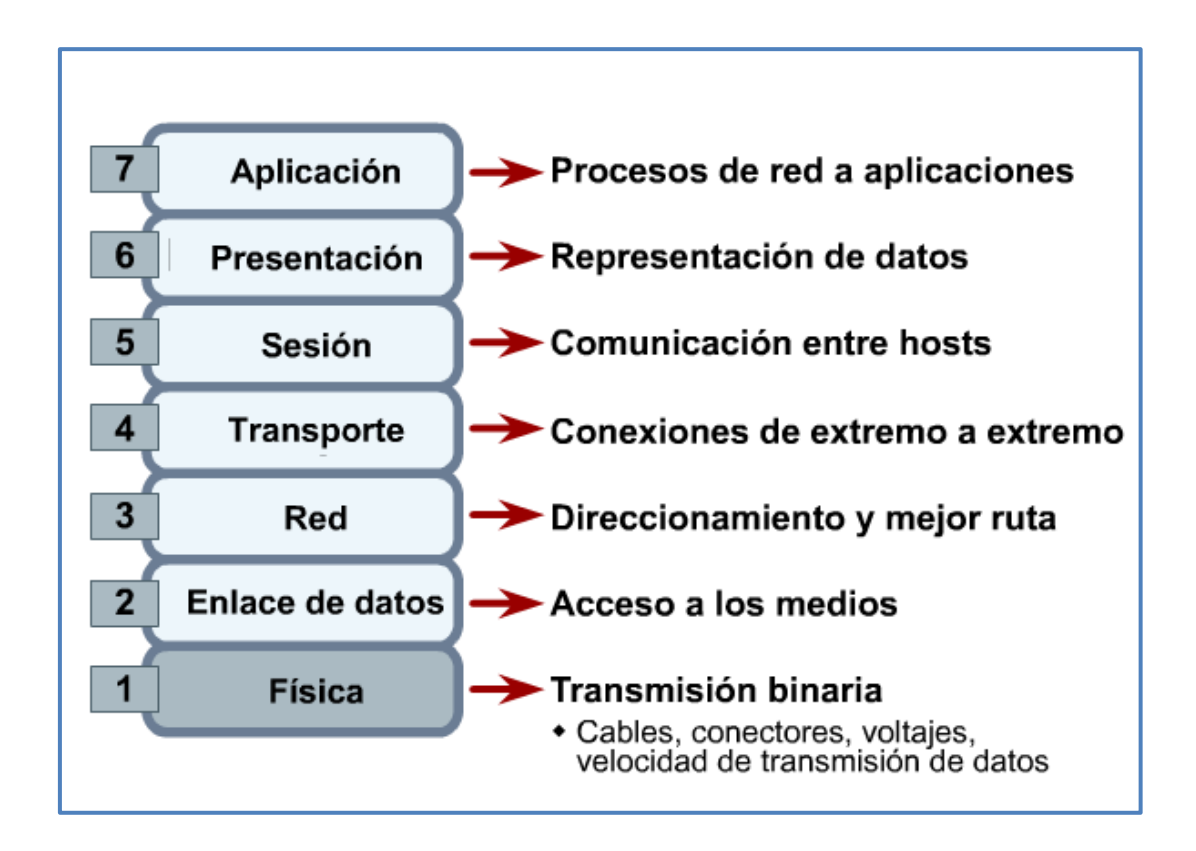

#### Figura No. 3 Modelo OSI

Fuente: http://zoombie-linux.blogspot.com/2011/03/modelo-osi.html

### 2.8 DISPOSITIVO DE RED

Son todos los dispositivos que conectan entre si a los dispositivos de usuario final permitiendo la intercomunicación. Estos dispositivos son los encargados de transportar los datos hacia los dispositivos de usuario final. Estos dispositivos proporcionan el tendido de las conexiones, la conversión de los formatos de datos, la administración de la transferencia de datos.

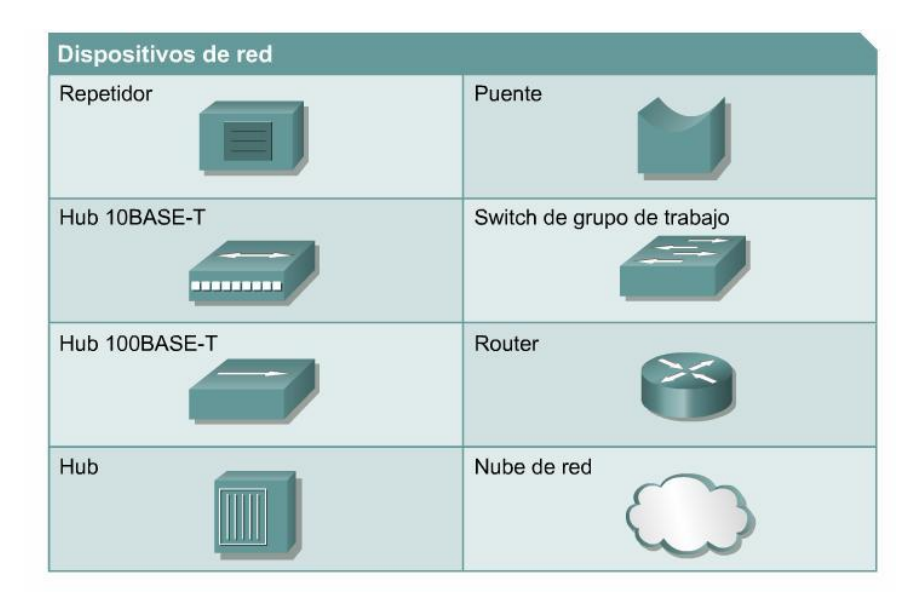

Figura No. 4 Dispositivos de Red

Fuente: https://glendasnotepad.files.wordpress.com/2008/07/red.jpg

#### 2.8.1 **REPETIDOR**

Dispositivo que regenera y re sincroniza los datos enviados por la red para alcanzar distancias más largas. Cuando un repetidor recibe datos de un segmento de red, descodifica y codifica la información binaria (bits) y retransmite la señal al destino, permitiendo extender la red más lejos y aumentando la capacidad de incrementar el número de dispositivos conectado a la red. Una de las desventajas es que intercambian los dominios de colisión. Un repetidor no realiza enrutamiento inteligente como los switches y routers. Se recomienda usar a regla de cuatro repetidores para Ethernet de 10-Mbps como estándar al ampliar segmentos de LAN, esto significa que no se debe implementar más de cuatro repetidores en una LAN, permitiendo limitar la latencia, ya que demasiada latencia en la LAN, se aumenta el número de colisiones tardías haciendo que la red sea menos eficiente.

#### 2.8.2 **HUB**

Dispositivo de capa 1 conocido también como concentrador o repetidor multipuerto. Permite que más usuarios tengan acceso a la red, se encarga de regenerar la señal permitiendo la extensión de la red a una mayor distancia. Los hubs no toman ninguna decisión de las señales que reciben.

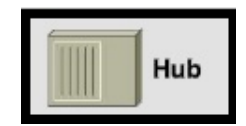

Figura No. 5 Representación de un Hub

#### 2.8.3 SWITCH

Dispositivo de red de capa 2 que funciona en la capa de enlace de datos y sirve como un punto de concentración para conectar estaciones de trabajo, impresoras, router, hubs, servidores. Los switch toman decisiones inteligentes de si dejar o no pasar las señales de datos en una red. Un switch proporciona un circuito virtual dedicado y punto a punto entre dos dispositivos de red que están conectados evitando colisiones ya que operan de modo dúplex, es decir que puede recibir y enviar datos en el mismo tiempo dado.

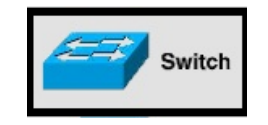

Figura No. 6 Representación de un Switch

El switch aprende la dirección de cada dispositivo identificando la dirección MAC de origen de la trama y etiqueta el puerto por donde la trama entro en el switch, añade esta información a la base de datos llamada tabla de conmutación. Estas direcciones se aprenden dinámicamente y las almacenan en la CAM (memoria de contenido direcionable).

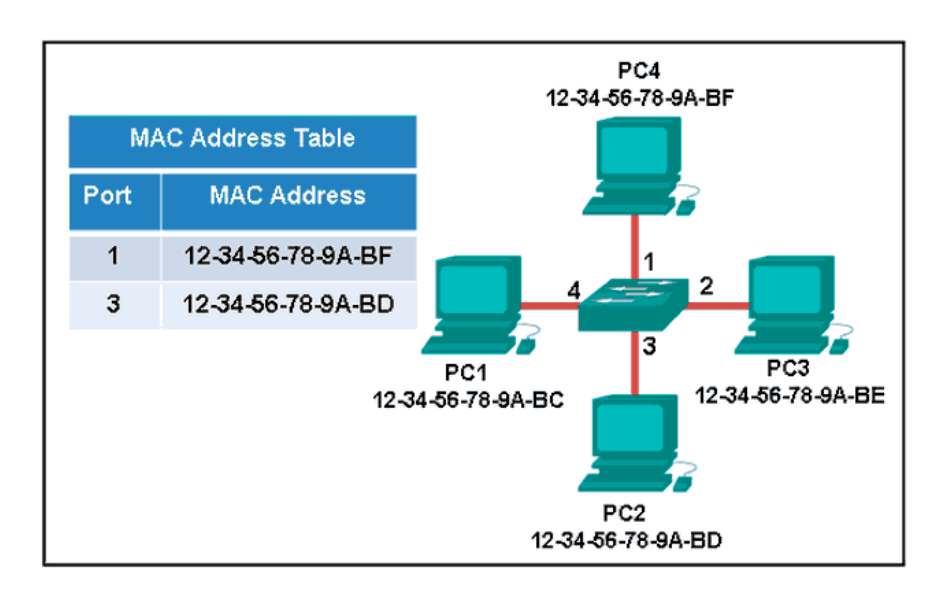

Figura No. 7 Tablas de puenteado

Fuente: https://lh6.googleusercontent.com/-

3MZrwVnJSe8/Uvq24wv6yPI/AAAAAAAAAAIE/DdftzMSYgxg/w645-h402-no/p20-exa5-ccna1.png

El proceso de un switch al momento de tomar la decisión, ocurre de esta manera:

- ✓ Si el dispositivo destino está en el mismo segmento de la trama, el switch bloquea la trama hacia los otros segmentos, a este proceso se lo conoce como *filtrado*.
- Si el dispositivo destino está en segmento distinto, el switch transmite la trama hacia el segmento apropiado.

✓ Si la dirección del destino es desconocida, el switch transmite la trama a todos los segmentos excepto por el cual la trama fue recibida, este proceso se lo conoce como *flooding o inundación*.

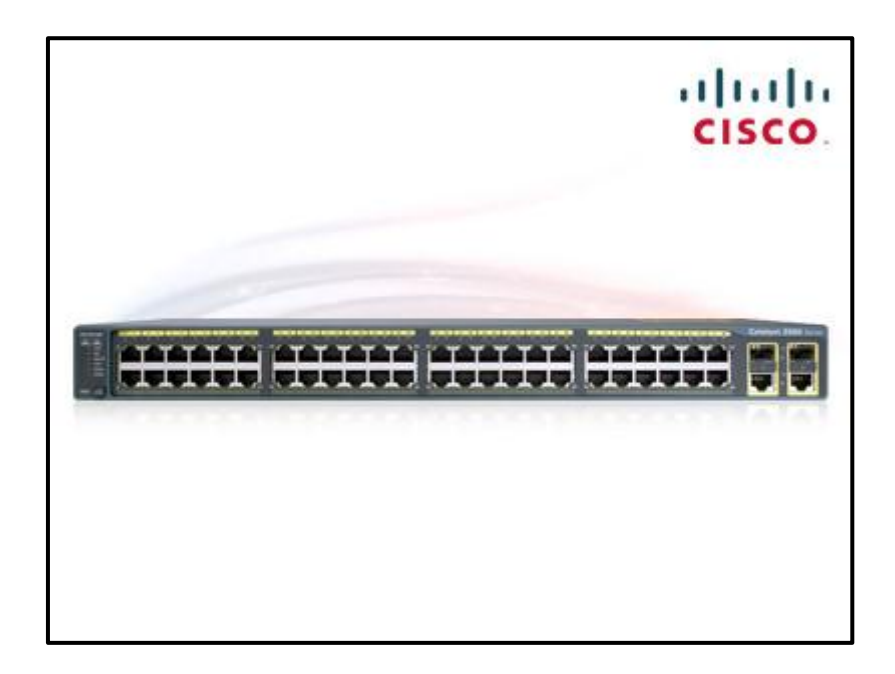

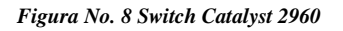

Fuente: http://www.tecnoredsolutions.com/wp-content/uploads/2014/09/CATALYS2960-24TT.jpg

### 2.8.4 ROUTER

Dispositivo de capa 3 que utiliza una o más métricas para determinar la ruta optima por la que se debe enviar el tráfico de la red. Los routers envían paquetes de una red a otra red basándose en la información de la capa de red.

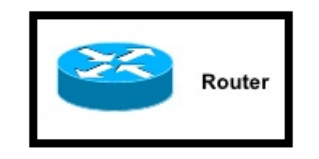

Figura No. 9 Simbología de un router

Generalmente los router retransmiten un paquete de enlaces de datos a otro, estas utilizan dos funciones básicas: la determinación de la ruta y la conmutación. La conmutación permite a un router aceptar un paquete en una interfaz y reenviarlo a una segunda interfaz para reenviar un paquete.

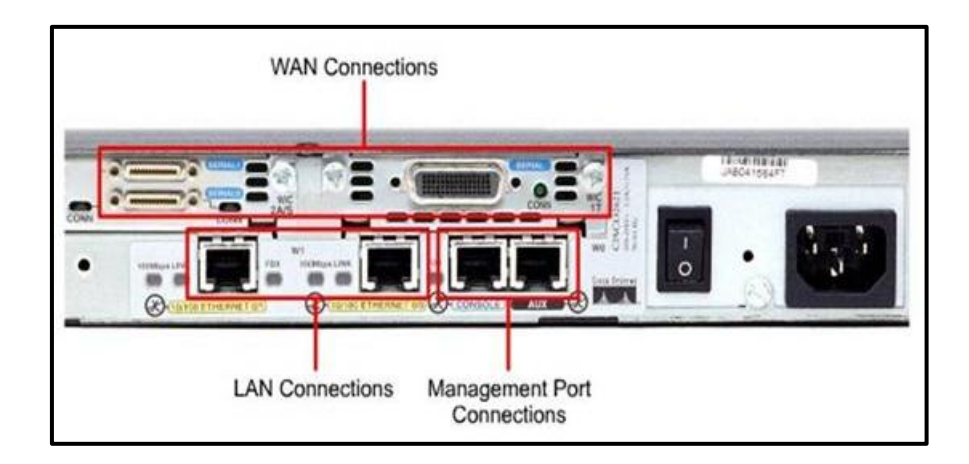

#### Figura No. 10 Interfaces de un router

Fuente: https://d1hx5100zal7gj.cloudfront.net/images/stories/cisco-ccna/ch-2-1.1-ios/cisco-ccna-ios-03.jpg

# 2.9 DIRECCION IPv4

Una dirección de 32 bits que se asigna a un host, está escrita como cuatro octetos y separados por puntos. Cada dirección consta de un numero de red, opcionalmente un numero de subred y un numero de host y se los utiliza para dirigirse a un host individual de la red.

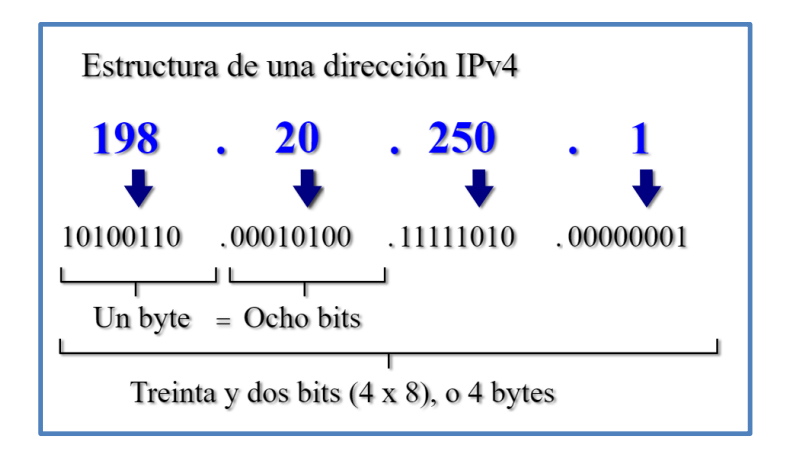

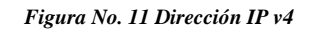

Fuente Elaboración propia

## 2.10 MASCARA DE SUBRED

Una máscara de subred se utiliza para extraer la información de redes y subredes de la dirección IP.

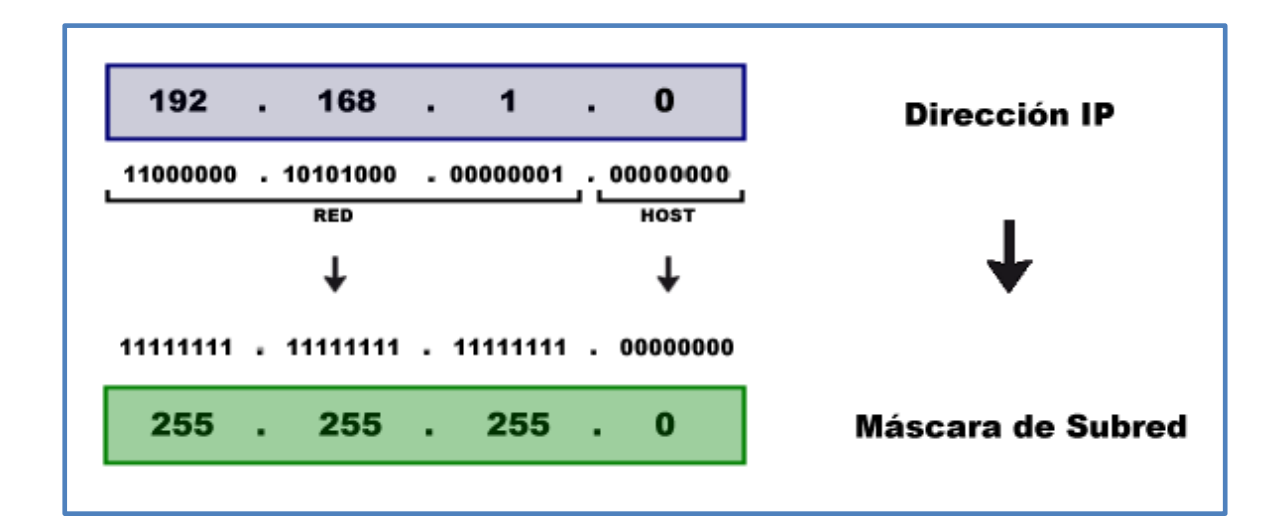

Figura No. 12 Mascara de Subred

#### Fuente: Elaboración propia

Otra forma de representar las máscaras de subred más sencilla es por el número de bits que se utiliza para red en la dirección IP. Por ejemplo, en el caso de clase C sabemos que son 24 bits así pues también se puede representar como /24.

| Tipo de Red | Rango de Red                | N° Bits para Red | Máscara de Subred |
|-------------|-----------------------------|------------------|-------------------|
| Clase A     | 0.0.0.0 - 127.255.255.255   | 8                | 255.0.0.0         |
| Clase B     | 128.0.0.0 - 191.255.255.255 | 16               | 255.255.0.0       |
| Clase C     | 192.0.0.0 - 223.255.255.255 | 24               | 255.255.255.0     |

Figura No. 13 Representación de Mascara de Subred

Fuente: Elaboración propia

# 2.11 VLSM (MASCARA DE SUBRED DE LONGITUD VARIABLE)

Nos permite utilizar más de una máscara de subred dentro del mismo espacio de direcciones. Esta opción nos permite como administrador de red dividir en subredes una subred y maximizar la eficacia de direccionamiento.

# 2.12 DHCP (PROTOCOLO DE CONFIGURACION DINAMICA DEL HOST)

Es un protocolo que proporciona un mecanismo para asignar direcciones IP dinámicamente para que estas direcciones IP puedan volver a utilizarse automáticamente cuando los host ya no los necesite. DHCP trabaja en modo cliente/servidor, ya que valida los host en una red IP para obtener sus configuraciones desde un servidor, reduciendo así el trabajo de un administrador de red.

### **2.13 TOPOLOGIA DE RED**

Es la estructura de la red, que se define en dos partes, la física y la lógica.

#### 2.13.1 TOPOLOGIA FISICA

Muestra la disposición de los cables o medios, las más comunes en la implementación de una red es:

- ✓ TOPOLOGIA DE BUS: Arquitectura Lineal donde solo se usa un cable backbone que debe terminarse en ambos extremos y donde todos los hosts se conectan al backbone.
- ✓ TOPOLOGIA DE ANILLO: Arquitectura en donde un host conecta con el host siguiente creando un anillo físico de cable.
- ✓ TOPOLOGIA DE ESTRELLA: Topología LAN en la que los puntos finales de una red están conectados a un switch / hubs central mediante enlaces punto a punto.
- ✓ TOPOLOGIA EN ESTRELLA EXTENDIDA: Conexión de varias estrellas individuales, ampliando el alcance y la cobertura de la red.
- ✓ TOPOLOGIA JERARQUICA: Diseño parecido a una estrella extendida, con la diferencia que el control del acceso al medio está controlado con una computadora que controla el tráfico de la topología.
- ✓ TOPOLOGIA EN MALLA: Cada host tiene sus propias conexiones al resto, se lo implementa para proporcionar tanta protección como sea posible contra a interrupción del servicio.

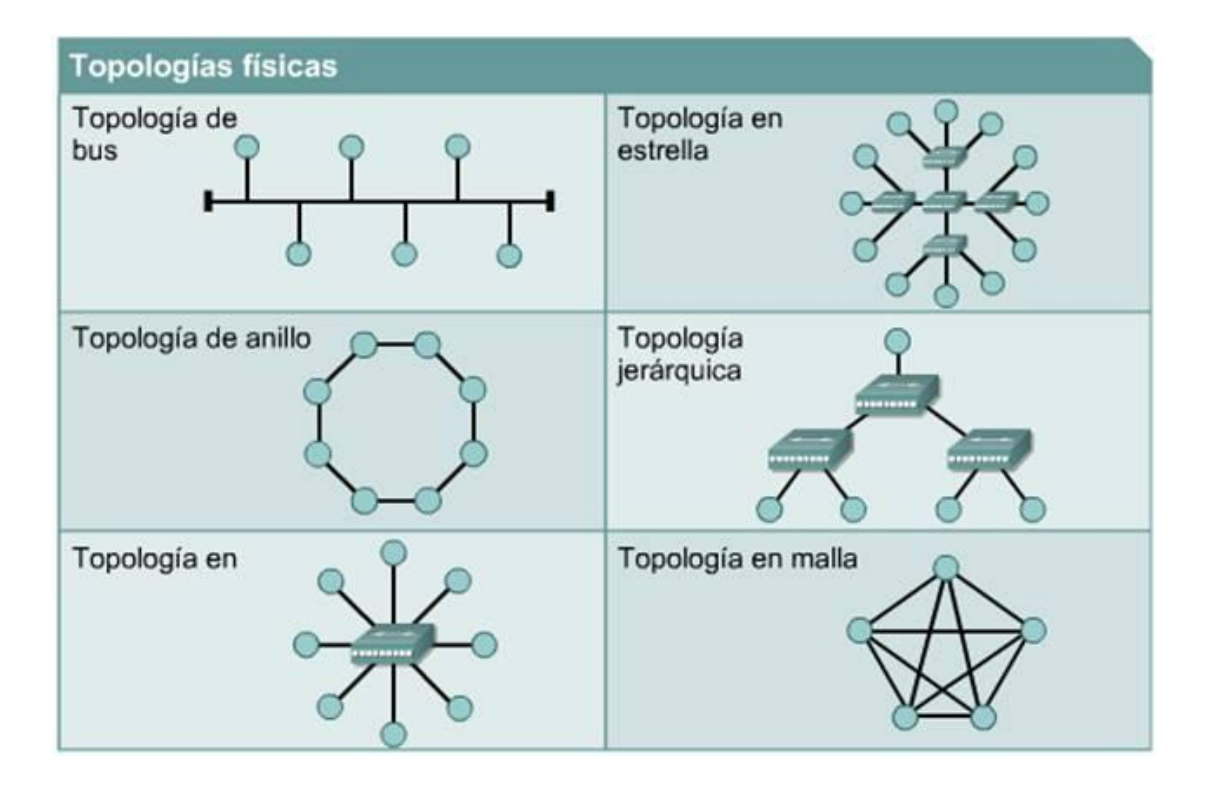

Figura No. 14 Topología Física

Fuente: http://alumnosistema.galeon.com/IS-1Y2/TEMA II/TEMA 2 1 4 archivos/image002.jpg

### 2.13.2 TOPOLOGIA LOGICA:

Se define como los medios son alcanzados por los hosts para enviar datos, es decir la forma en que los hosts se comunica a través del medio. Las topologías lógicas más comunes son *broadcast* es decir que cada host envía sus datos al resto de los hosts en el medio de la red y el primero que viene, es el primero que se procesa un ejemplo de esta topología es Ethernet y *transmisión de tokens* que controla el acceso a la red pasando un token electrónico secuencialmente a cada host. El Token Ring y FDDI (Fiber Distributed Data Interface) son dos ejemplos de las redes que utilizan la transmisión de token

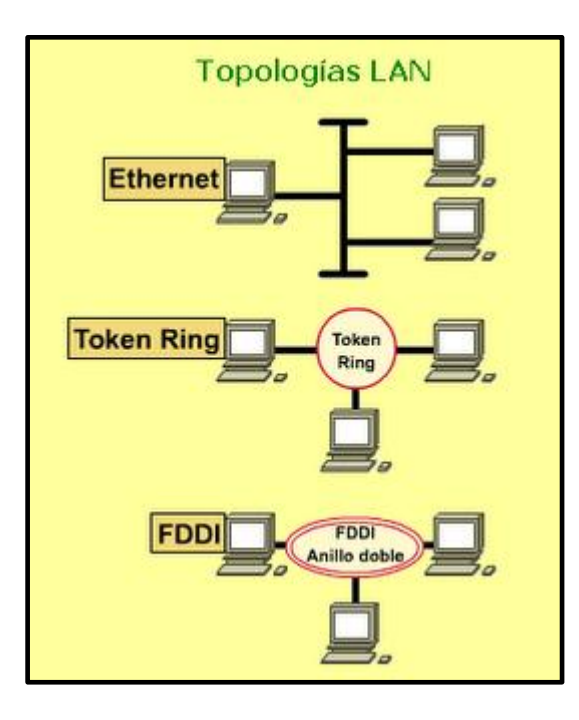

Figura No. 15 Topología Lógica

Fuente: http://4.bp.blogspot.com/-

NH3Vgx3Bryk/TZK5d7nsbcI/AAAAAAAAAjE/XBHYcE0\_v84/s1600/TOPOLOGIA+LAN+HT.png.

# **2.14 PROTOCOLO DE RED**

Son un conjunto de reglas que permiten la comunicación de la red desde un host hasta otro host pasando a través de las redes. Estos protocolos determinan el formato, la secuencia, sincronización y el control de errores en la transmisión y recepción de datos.

### 2.15 LAN (LOCAL AREA NETWORK)

Es una red de datos que cubre un área geográficamente pequeña y limitada, que conectan las estaciones de trabajo, terminales, dispositivos ya sea en un edificio, oficina o campus. Una LAN consiste en computadoras, dispositivos periféricos, dispositivos de Red, Tarjetas de Interface de Red (NICs). Proveen conectividad todas las 24 horas y utilizan las normas de la capa física y la capa de enlace de datos del modelo OSI. Ehternet, FDDI y Token Ring son algunas de las tecnologías LAN más comunes aunque el estándar más utilizado es el Ethernet.

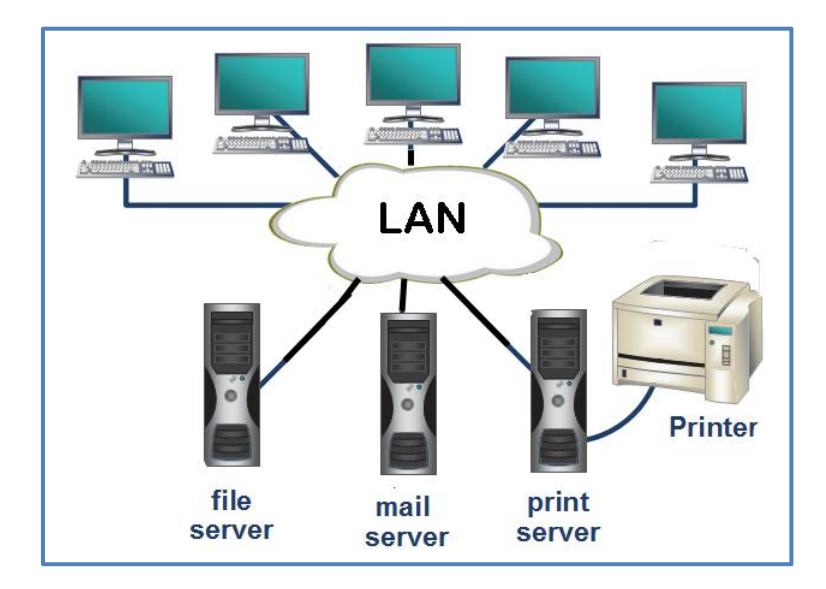

Figura No. 16 LOCAL AREA NETWORK

Fuente: https://userscontent2.emaze.com/images/0b4644f2-654a-47a2-a22e-ccff9ef1cc1d/6e6c655870e319102b16b0d8dc3b1085.jpg

# 2.16 VLAN (VIRTUAL LOCAL AREA NETWORK)

Un grupo de dispositivos que están configurados de un modo que puedan comunicarse como si estuvieran conectados por el mismo cable. Las VLAN segmentan lógicamente las redes conmutadas basándose en las funciones. Se utilizan las VLAN para escalar, mayor seguridad y administrar el flujo de tráfico.

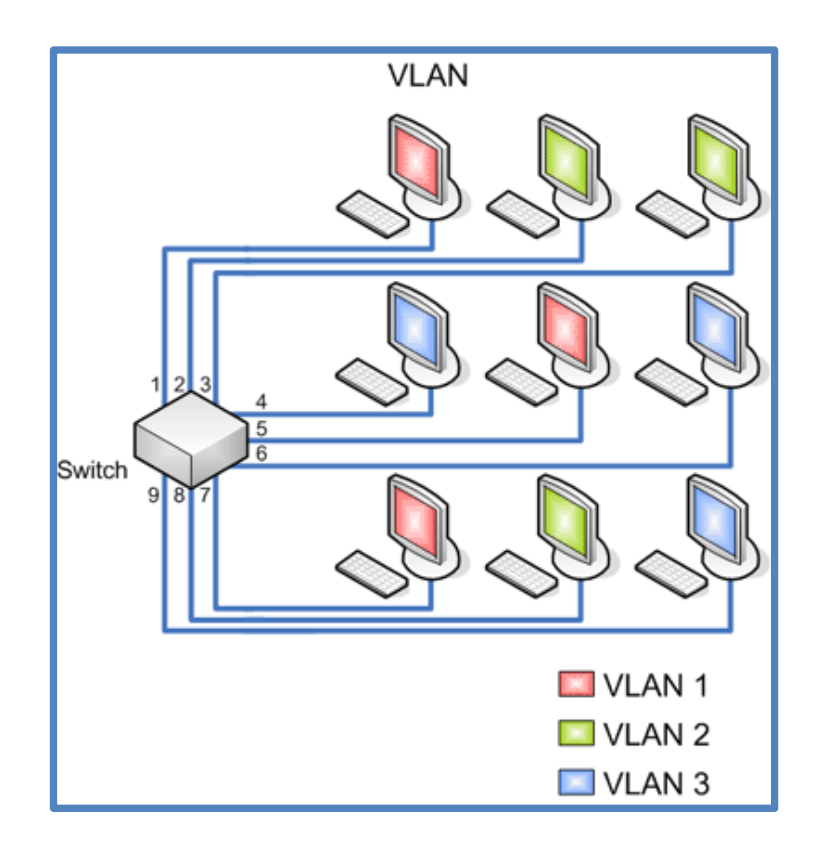

#### Figura No. 17 VLAN

Fuente: http://redesconfiguracion.blogspot.com/2015/07/que-es-una-vlan-y-su-funcion.html

### 2.16.1 BENEFICIOS DE LAS VLAN

Cada año las empresas crecen y se reorganizan continuamente, las VLAN facilitan el diseño de una red para dar soporte a los objetivos de una organización. Los principales beneficios en la implementación de las VLAN son los siguientes:

- ✓ Los usuarios que manejan datos sensibles están separados del resto de la red, disminuyendo las posibilidades de comprometer los datos, garantizando mayor seguridad.
- Reducir el uso ancho de banda haciendo más efectiva la red debido a que reduce el tráfico de datos innecesarios.
- ✓ Reduce los dominios de difusión.
- ✓ Administración centralizada y efectiva para el administrador de red.

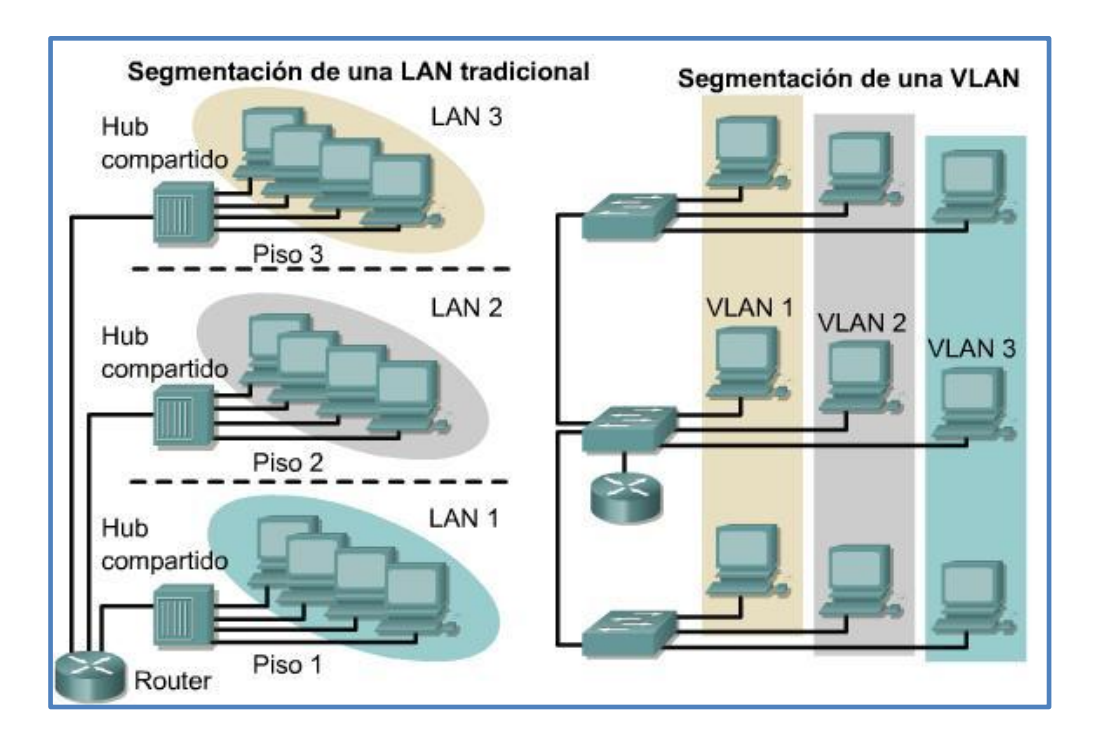

Figura No. 18 Las VLAN y los límites físicos

Fuente: http://cursos.clavijero.edu.mx/cursos/069 cIII/modulo4/imagenes/tema4.1/subtema4.1.1/4.1.1a.JPG

## 2.17 VTP (PROTOCOLO DE TRUNKING VLAN)

VTP es un protocolo pantentado por CISCO, que reduce la administración en una red conmutada, es un protocolo de mensajería que utiliza las tramas troncales de la capa 2 para agregar, eliminar y renombrado de VLAN en un solo dominio, permite cambios centralizados que se comunican a todos los switches de la red.

Se creó VTP para solucionar problemas de funcionamiento en un entorno de red conmutada de VLAN ya que mantiene la coherencia de la configuración VLAN a lo largo de un dominio de administración común, es decir que al configurar una VLAN nueva en un servidor VTP, la VLAN se distribuye a través de todos los switches en el dominio, reduciendo así la necesidad de configurar la misma VLAN en todos los sitios.

VTP proporciona las siguientes ventajas además de la coherencia en la configuración VLAN de toda la red:

- ✓ Esquema de asignación que permite que una VLAN sea troncal
- ✓ Seguimiento de las VLAN
- ✓ Monitoreo preciso de VLAN
- ✓ Configuración plug and play al momento de añadir nuevas VLAN
- ✓ Informe dinámico de las VLAN que se añade a la red.

### 2.18 NAT (NETWORK ADDRESS TRANSLATION)

Es un mecanismo para reducir la necesidad de IP address, permite que las empresas cuyas direcciones no son globalmente exclusivas se conecten a Internet transformando esas direcciones en espacio de direccionamiento enrutable globalmente.

### 2.19 WAN (WIDE AREA NETWORK)

Las WANs interconectan LANs, es decir que abarcan áreas geográficamente grandes, permitiendo a las empresas comunicarse entre sí a pesar de las distancias. Tiene la capacidad de comunicarse en tiempo real con diferentes usuarios, permitiendo el acceso a recursos de otras ciudades.

La principal variación entre WAN y LAN es la escalabilidad. Se espera que la WAN se estire porque el requisito de cubrir varias ciudades, incluso países y continentes, es una necesidad. Un grupo de conmutadores y enrutadores están interrelacionados con una red de área amplia. Los conmutadores se pueden conectar en diversas localidades como red completa y redes parciales también. Una red de área amplia puede ser confidencialmente poseído o contratado de un proveedor de servicios, pero no se puede ignorar el hecho de que cubre varios servidores.

Los equipos de conmutación de paquetes y conmutación de circuitos se emplean en la WAN. En una unidad de conmutación de paquetes, las redes tienen asociaciones en la red de la portadora, y numerosos clientes dividen el conjunto de conexiones de la portadora. El portador puede entonces generar circuitos eficaces entre los sitios de los clientes, mediante los cuales los paquetes de datos se distribuyen de uno a otro, a través de la red. La conmutación de circuitos permite que las conexiones de datos determinen cuando sea necesario y luego se concluye cuando la transmisión es generalizada. Estos actos como la línea telefónica normal de trabajo para la correspondencia de voz. La red digital de servicios integrados (ISDN) es una buena ilustración de la conmutación de circuitos. Cuando un enrutador tiene información para un sitio remoto, el circuito conmutado es proporcional a la cantidad de circuito de la disposición remota de toda la red. Se han reunido amplias redes WAN, junto con redes de paquetes comunales, grandes redes corporativas, redes armadas, redes de depositarios, redes de corretaje de acciones y redes de reservas de aerolíneas.

Las características de los servicios de comunicación directa a una importancia y prominencia en la competencia de las técnicas de comunicación en los planes ideados de WAN. Es importante dominar la cantidad de tráfico. Muchas WAN también ponen en práctica complicadas medidas administrativas para informar sobre qué consumidor utiliza los recursos de la red. Esto se utiliza para producir información de facturación para fijar el del de los consumidores individuales. precio el uso y gasto La tasa de conducción se extendió de forma recurrente de 1200 bps a 6 Mbps; A pesar de que algunas conexiones como ATM y líneas arrendadas pueden ser utilizadas a velocidades avanzadas en comparación con 156 Mbps. Los contactos de comunicación estándar que participan en WAN son líneas telefónicas, enlaces de microondas y red de satélite. Los protocolos que comprenden paquetes sobre SONET / SDH, MPLS, ATM y Frame relay son comúnmente empleados por proveedores de provisión para entregar las conexiones que se utilizan en WAN.

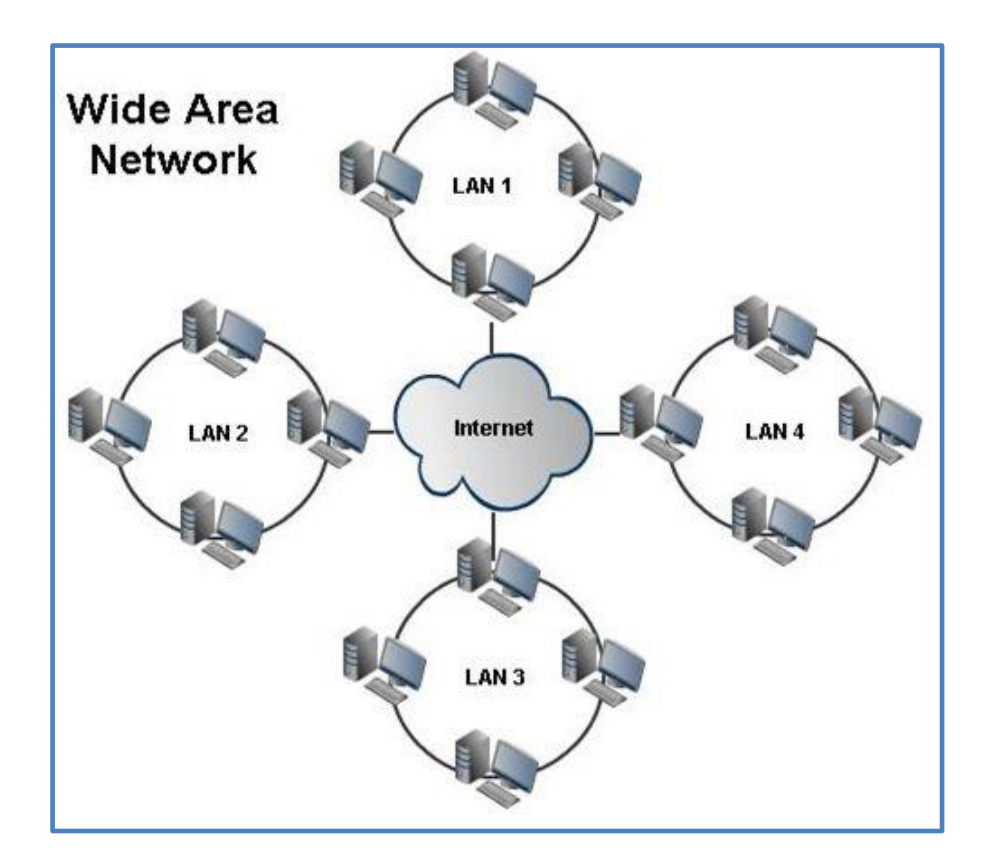

Figura No. 19 Wide Area Network

Fuente: http://www.mbaskool.com/2015\_images/stories/may-images/kum-wan.jpg

# 2.20 DISEÑO JERARQUICO DE UNA RED

En la estructura jerárquica la red está organizada en capas que realizan tareas específicas, las ventajas de la implementación de este modelo es que los divide en capas con funciones similares y definidas para que el administrador de la red pueda añadir, reemplazar y eliminar elementos de la red. Este tipo de flexibilidad y adaptabilidad hace que la red sea escalable, un método idóneo para el diseño de una red.

#### 2.20.1 VENTAJAS DEL USO DEL DISEÑO JERARQUICO

Este modelo de red divide el complejo problema del diseño de la misma en otros problemas más pequeños y manejables ya que cada nivel identifica un conjunto diferente de problemas en el hardware y software. Los dispositivos del primer nivel están diseñados para aceptar tráfico de una red y pasarlo hacia las capas superiores. Este diseño esta agrupado en tres capas: capa central, capa de distribución y capa de acceso.

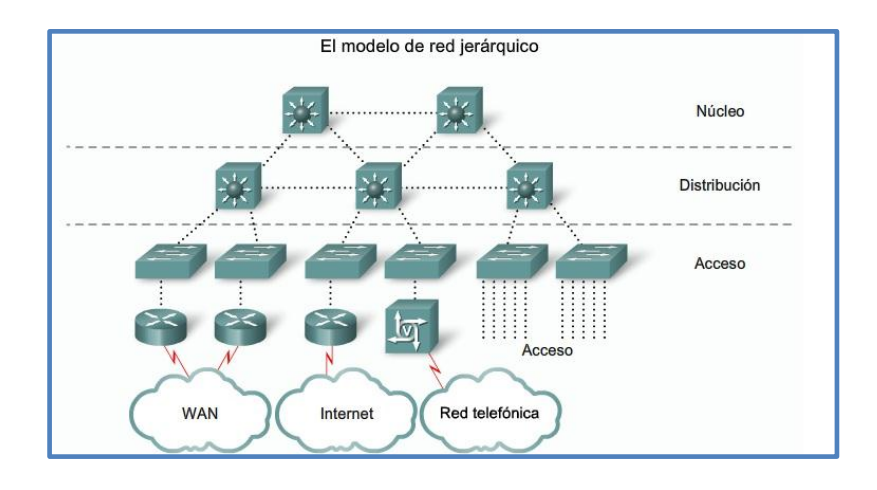

Figura No. 20 Modelo de Diseño Jerárquico

Fuente: http://3.bp.blogspot.com/-SdRo2H08ZRs/UTd8z-TNt4I/AAAAAAAAAk/gUzF2KoltHw/s1600/toporedjerarquica.jpg

Debido a que los dispositivos de cada nivel tienen funciones similares y bien definidas, este modelo permite a los administradores de red añadir, reemplazar o eliminar elementos de la red de forma sencilla.

#### 2.20.2 CAPA CENTRAL (CORE o NUCLEO)

Ofrece una estructura de transporte fiable y optimizado para reenviar el tráfico a altas velocidades, debe ser capaz de conmutar paquetes tan rápido como sea posible. Esta capa ofrece una ruta rápida entre sitios remotos, la cual no debería efectuar ninguna manipulación de paquetes como las listas de control de acceso.

### 2.20.3 CAPA DE DISTRIBUCION

Ofrece una definición de límites usando listas de acceso y otros filtros para limitar lo que entra en el núcleo, es decir en esta capa define las normas de red para manipular cierto tipo de tráfico que incluye las actualizaciones y resúmenes de enrutamiento, el tráfico VLAN y la incorporación de direcciones con el objetivo de preservar los recursos de tráfico innecesarios.

#### 2.20.4 CAPA DE ACCESO

Es el punto a través del cual los usuarios pueden ingresar en la red. Es el punto de entrada a la red de las máquinas de los usuarios y servidores. Esta capa también puede usar listas de control de acceso o filtros para optimizar las necesidades de un grupo de usuarios, esta capa se encarga de:

- $\checkmark$  Ancho de banda compartido
- $\checkmark$  Ancho de banda conmutado
- ✓ Filtrado de la capa MAC
- ✓ Microsegmentación

# 3 IMPLEMENTACION DE LA RED LAN EN PALINDA

## 3.1 SITUACION ACTUAL DE PALINDA

En 2011 surgió PALINDA con una plataforma tecnológica básica en la cual funcionaba con los servicios de Internet tradicional como acceso al correo electrónico para poder chequear los pedidos, navegación por Internet, etc., funciones básicas que se requería en ese tiempo. Actualmente necesitamos una red con un conjunto de hardware y software en la cual se puedan comunicar las computadoras para compartir recursos como programas, impresión, discos, etc. Además, de enlazar a un sistema en donde se puedan almacenar todos los documentos electrónicos emitidos por los clientes de Palinda, ya que actualmente se manejan las retenciones de la fuente, facturas, comprobantes de pago, notas de crédito de manera electrónica. Para esto necesitamos empezar con un diagnóstico de nuestro espacio y los requerimientos, en este análisis abarca la parte lógica y física permitiendo identificar las necesidades y las ventajas de la infraestructura que vamos a implementar.

### **3.2 OBJETIVO**

Nuestra meta es que Palinda pueda contar con todos los equipos de red y de usuario final con la arquitectura de *Cliente-Servidor*, permitiendo la distribución de información de manera eficiente y en tiempo real, para ello debemos:

- ✓ Identificar y establecer las necesidades de cada departamento
- ✓ Determinar la cantidad de estaciones de trabajo
- ✓ Realizar el estudio de costos para la implementación de los equipos

- ✓ Diseñar la LAN
- ✓ Instalación y configuración de la red

### 3.2.1 RAZONES BASICAS PARA ESTABLECER LA RED

- ✓ Compartir de Base de Datos: debido a que se manejan con diferentes clientes, productos, costos, se ha implementado un sistema de gestión de bases de datos para permitir a los usuarios dentro de la empresa acceder a los archivos en diferentes puntos.
- Compartir recursos de red: Para optimizar equipos, la red proporciona un enlace de comunicación. Entre los recursos de red que se requiere compartir son las impresoras Zebra ZT-230, dispositivos de almacenamiento y los recursos de comunicación.
- ✓ Compartir Programas y archivos: Estos programas y archivos que requiere la empresa, se guardan en un Servidor de Archivos, al cual los usuarios dentro de la red pueden acceder. La compra de licencias de software dentro de un servidor representa un ahorro significativo para la empresa, en vez de adquirir el software para cada equipo.
- Separar las diferentes áreas: La red proporciona la creación de varios grupos, dependiendo de la función y estructura de la empresa, permitiéndole operar y acceder a la información de acuerdo al campo dado.
- ✓ Correo electrónico: Para facilitar la comunicación entre cada usuario se ha implementado un servidor Microsoft Exchange en la cual se incluyó calendarios,

agenda de citas, reuniones, programación de tareas, recordatorios entre otros servicios.

# 3.3 DISEÑO LAN PARA PALINDA

El presente diseño de la red, se basa en un estudio para mejorar el rendimiento de los equipos y la capacidad del medio, debemos diseñar una red que tenga tendencia escalable permitiendo la interconexión con todos los departamentos de la organización, por lo que resulta fundamental conocer el tipo de tráfico que se requiere para cada departamento.

Una red precisa no solo de conectar computadoras, sino es un proceso que mantiene características que la haga manejable, fiable y escalable, por lo que el primer paso del diseño de una LAN es establecer y documentar los objetivos del mismo. Nuestra red para PALINDA debe considerar como objetivos las siguientes características:

### 3.3.1 Funcionalidad:

La red Palinda debe ser capaz de conectar todos los puntos de red de los diferentes departamentos para poder comunicarse de usuario a usuario e usuario a aplicación con una velocidad con una latencia mínima y fiabilidad razonable, es decir que los datos lleguen al destino.

#### 3.3.2 Escalabilidad

Nuestra red debe ser capaz de crecer, por lo que es importante diseñar para poder realizar futuros cambios a nuestra red inicial. En estos seis años, Palinda está creciendo exponencialmente las ventas y con clientes de diferentes sectores, por lo que vamos a diseñar una red con un alto potencial de crecimiento.

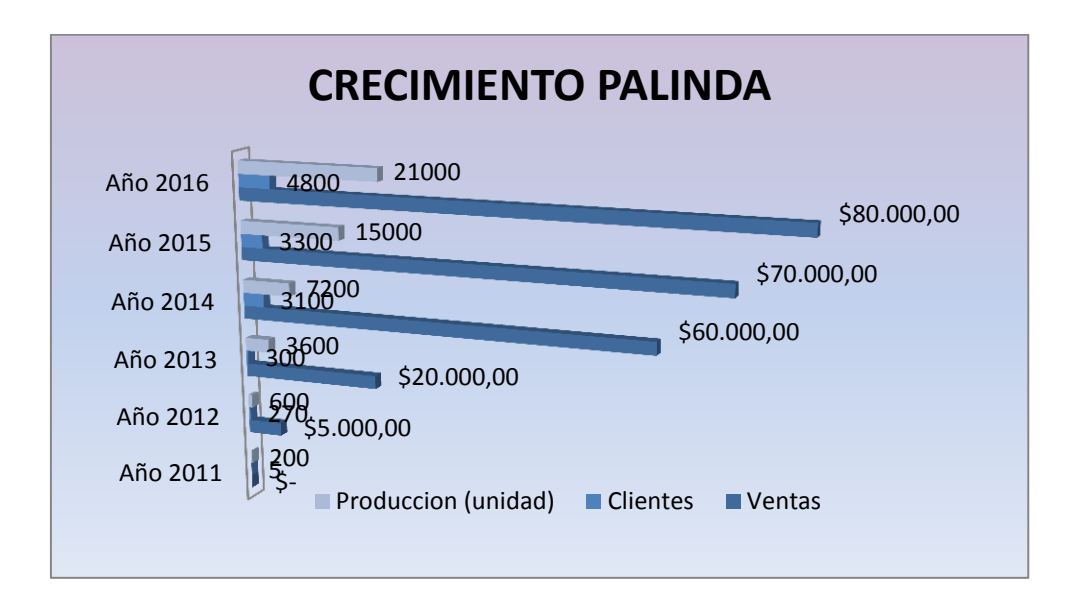

Tabla 1 Crecimiento de Palinda

#### 3.3.3 Adaptabilidad

Nuestra red va a estar diseñada para adaptar tecnología futura, tenemos planeado crecer a nivel nacional, por lo que diseñaremos la red para llegue a un área geográficamente extensa cuando llegue el momento de implementar un enlace WAN.

### 3.3.4 Manejabilidad

Vamos a diseñar la red para que sea fácil monitorizar y gestionar. Es por eso que debemos definir las funciones de los usuarios y de los servidores.

# 3.4 ANALISIS DE REQUISITOS Y EXPECTATIVAS DE LA RED PALINDA

Con el rápido crecimiento y la evolución de las tecnologías de alta velocidad en comunicaciones, nos hemos visto en la necesidad de implementar la red para maximizar el ancho de banda, rendimiento, las funciones de los usuarios, la ubicación de los

servidores, la segmentación de los dominios de colisión, por lo que debemos diseñar la estructura topología en capa 1, 2 y 3.

### 3.4.1 ESTRUCTURA ORGANIZACIONAL

Palinda requiere el diseño y la administración de la red, que de acuerdo a cada función se dividirá en diferentes departamentos, las cuales cada usuario tendrá asignado un punto de red con acceso ya sea a Pc o laptops para poder realizar su trabajo.

Como fundadora de Palinda y administradora de la red, he visto la necesidad de crear un departamento de Contabilidad, Sistemas, Ventas y Gerencia. Actualmente Palinda cuenta con la Planta Procesadora, Bodega y Recepción.

- ✓ FUNCIONES DEL GERENTE:
  - a) Nombrar y remover los empleados
  - b) Toma de decisiones

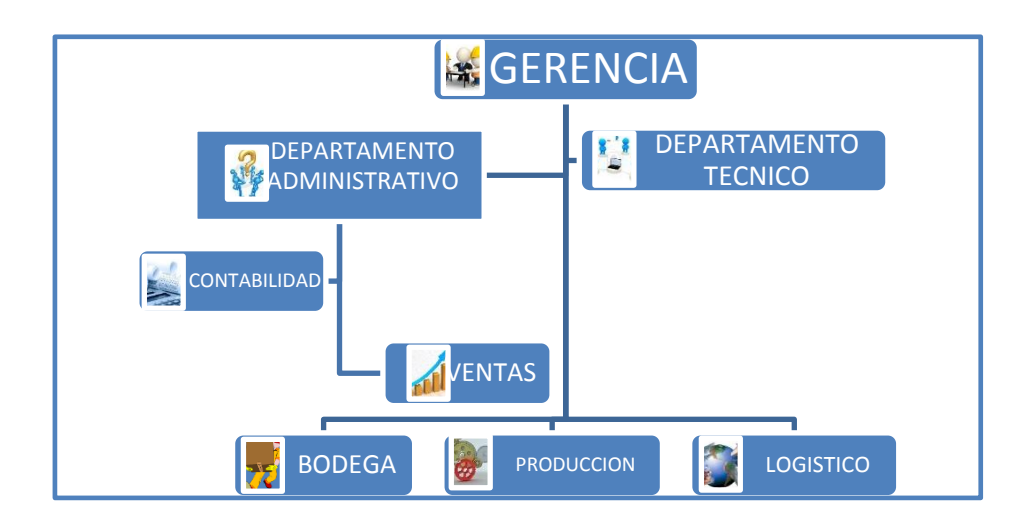

Figura No. 21 Organigrama de la Empresa

Fuente: Elaboración Propia

La infraestructura local permitirá el acceso a los recursos de acuerdo a su nivel de autorización. Como administradora de red otorgaré privilegios a los grupos y de manera individual a los usuarios que lo requieran. Además, con las autorizaciones a acceso de los recursos de red, optimizaré el uso de los recursos en conjunto con un adecuado balanceo de carga y dimensionamiento de enlaces.

Para del Departamento de Contabilidad, que se encarga de administrar los activos y pasivos, recaudando las ventas y pagando todos los impuestos de ley, además de realizar el registro y control de las transacciones de todos los movimientos de recursos presupuestarios. Por las funciones que realiza este departamento, debo configurar acceso al servidor de Aplicaciones y el Servidor de Archivos e Impresión.

En Gerencia, que se encarga de dirigir y gestionar los asuntos del funcionamiento de Palinda, debe coordinar los recursos internos, representar a la compañía y controlar las metas y objetivos, para esto debe acceder a toda la información almacenada en el servidor de archivos y acceso al servidor de aplicaciones donde podrá revisar el sistema de inventarios, facturación, pedidos, etc.

En Bodega pondremos un punto de red conectado a una computadora con acceso al servidor de Aplicaciones para poder chequear el inventario de los productos que ingresan y de los productos que salen, para tener un mejor control en el momento de adquirir la materia prima para la elaboración.

Para el Departamentos de Ventas controlaremos el tráfico hacia el servidor de archivos e impresiones, este departamento será el encargado de ingresar y mantener la base de datos de nuestros clientes.

# 3.5 DISEÑAR LA TOPOLOGIA O ESTRUCTURA DE LA LAN

El sistema eléctrico de PALINDA está ubicado en la planta baja con acceso restringido en la cual dispone de una alimentación eléctrica hacia la red pública con conexiones de sistema trifásico con un medidor de energía eléctrica. Cada puesto de trabajo debe contar con un conector RJ-45. Para este diseño, no solamente debemos considerar la carga eléctrica de los equipos que vamos a implementar como Swiches, estaciones de trabajo, impresoras, servidores, sino que se debe construir un sistema de alimentación independiente para cualquier otra carga eléctrica con el fin de evitar variaciones en el voltaje afectando las interferencias por el ruido eléctrico producido por otros equipos. Es necesario que la Red Eléctrica para el equipo de Telecomunicaciones y Estaciones de Trabajo, este instalado con capacidad de crecimiento para poder atender a las futuras demandas.

El cableado de datos que vamos a instalar es el cable UTP de categoría 5 (CAT 5). El cable UTP es un tipo de cable de par trenzado que no se encuentran blindado, es fácil de instalar y es menos costoso, el cable de cada par trenzado esta alrededor del otro para impedir interferencias electromagnéticas, la longitud máxima es de 100m sin utilizar ningún tipo de regeneración de señal. Se incluye el transporte de voz y datos.

El punto de demarcación es el lugar donde se conecta los cables del distribuidor externo junto con los equipos internos de la empresa. En este caso hay tres proveedores externos: uno de Telconet, para el servicio de Internet, otro de le Empresa Eléctrica y otra de Andinatel para la Telefonía fija. Telconet ofrece la tecnología de fibra óptica multimodo en la última milla para proveer servicio de Internet.

En el siguiente esquema describe los planos de Palinda:

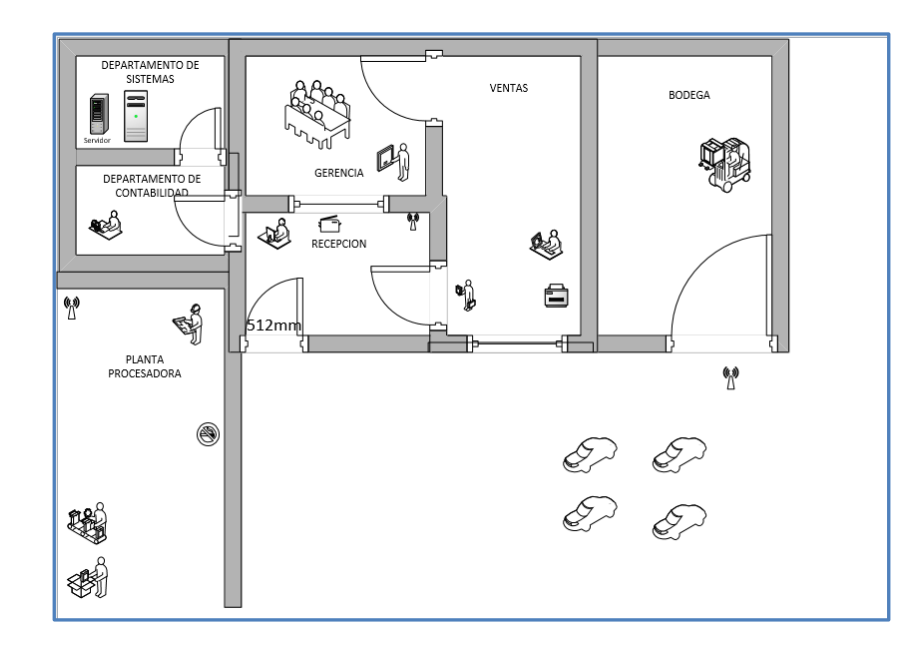

Figura No. 22

Fuente Elaboración propia en Microsoft Visio

En el siguiente esquema describe la Topología de la Red Palinda:

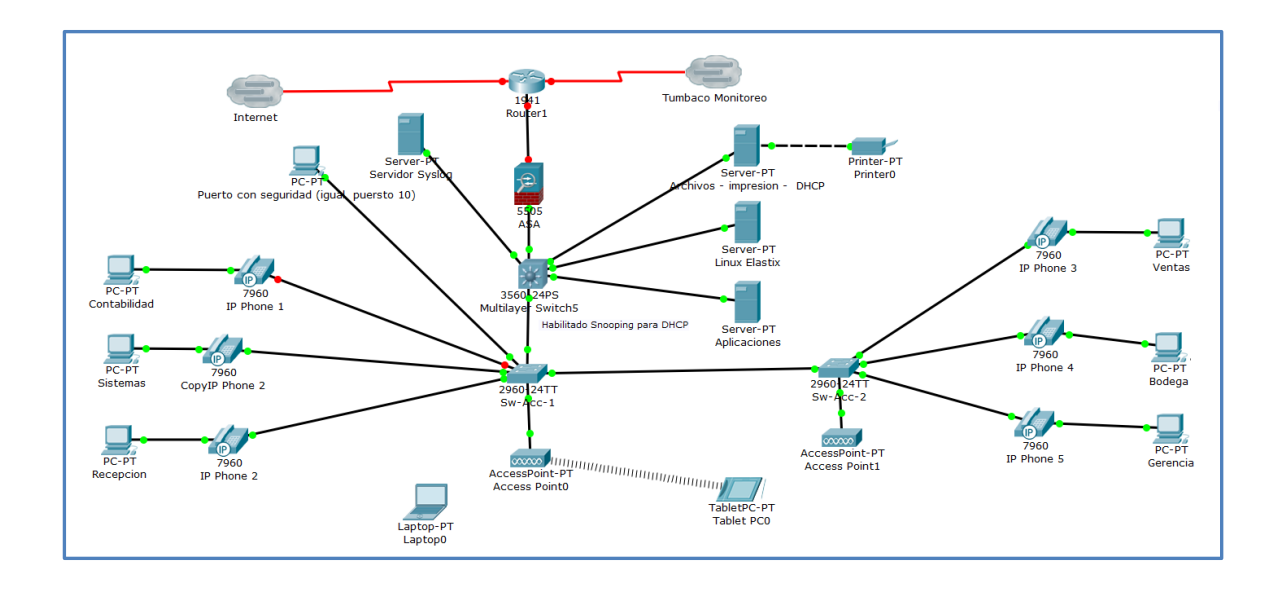

#### Figura No. 23 Red PALINDA

Fuente Elaboración Propia desde el Packet Tracer

# 3.6 NOMBRAR LAS SWITCHES DE ACCESO Y DE DISTRIBUCION

Nombrar los switch de acceso 1

Switch>en Switch#configure terminal Enter configuration commands, one per line. End with CNTL/Z. Switch(config)#hostname Sw-Acc-1 Sw-Acc-1(config)#end Sw-Acc-1# %SYS-5-CONFIG\_I: Configured from console by console copy run st Destination filename [startup-config]? Building configuration... [OK] Sw-Acc-1#

Nombrar al switch de acceso 2

Switch>en Switch#configure terminal Enter configuration commands, one per line. End with CNTL/Z. Switch(config)#hostname Sw-Acc-2 Sw-Acc-2(config)#end Sw-Acc-2# %SYS-5-CONFIG\_I: Configured from console by console copy run st Destination filename [startup-config]? Building configuration... [OK] Sw-Acc-2# Sw-Acc-2#

#### Nombrar el switch de distribución

Switch>en Switch#configure terminal Enter configuration commands, one per line. End with CNTL/Z. Switch(config)#hostname Sw-Dis-1 Sw-Dis-1(config)#end Sw-Dis-1# %SYS-5-CONFIG\_I: Configured from console by console copy run st Destination filename [startup-config]? Building configuration... [OK] Sw-Dis-1#

Sw-Dis-1#

# 3.7 CREAR VLAN

Vamos a crear VLAN para agrupar las diferentes estaciones de trabajo de acuerdo a la función y de los servidores además de mejorar la eficiencia de la red en un menor consumo de ancho de banda de la LAN

| NUMERO DE VLAN | NOMBRE       |
|----------------|--------------|
| 110            | SISTEMAS     |
| 120            | GERENCIA     |
| 130            | CONTABILIDAD |
| 140            | VENTAS       |
| 150            | BODEGA       |
| 160            | RECEPCION    |
| 170            | SERVIDORES   |
| 180            | Voip         |
| 190            | WIFI         |
| 100            | VLAN NATIVA  |

Tabla 2 Asignación de Nombres a las VLAN

### 3.7.1 CONFIGURACION DE LAS VLAN

Las VLAN se configuran en el Switch de la Capa de Distribución y se propagan a través

de VTP a los Switches de la Capa de Acceso.

En los Switches de la Capa de Acceso se asocia cada puerto con la VLAN especifica.

Para configurar se introduce los siguientes comandos:

Sw-Dis-1>en Password: Password: Sw-Dis-1#confi term Enter configuration commands, one per line. End with CNTL/Z. Sw-Dis-1(config)#vlan 110 Sw-Dis-1(config-vlan)#name Sistemas Sw-Dis-1(config-vlan)#exit

Sw-Dis-1(config)#

Sw-Dis-1(config)#vlan 120

Sw-Dis-1(config-vlan)#name Gerencia Sw-Dis-1(config-vlan)#exit

Sw-Dis-1(config)#

Sw-Dis-1(config)#vlan 130 Sw-Dis-1(config-vlan)#name Contabilidad Sw-Dis-1(config-vlan)#exit

Sw-Dis-1(config)#

Para asociar las VLAN en cada uno de los puertos se implementa la siguiente configuración en cada uno de

los Switches de la Capa de Acceso:

En el switch de Acceso 1:

Sw-Acc-1#conf terminal Enter configuration commands, one per line. End with CNTL/Z. Sw-Acc-1(config-if)#interface FastEthernet0/10 Sw-Acc-1(config-if)#description Usuario Contabilidad Sw-Acc-1(config-if)#switchport access vlan 130 Sw-Acc-1#conf terminal Enter configuration commands, one per line. End with CNTL/Z. Sw-Acc-1(config-if)#interface FastEthernet0/11 description Usuario Sistemas switchport access vlan 110 1 Sw-Acc-1#conf terminal Enter configuration commands, one per line. End with CNTL/Z. Sw-Acc-1(config-if)#interface FastEthernet0/12 Sw-Acc-1(config-if)#description Usuario Recepcion Sw-Acc-1(config-if)#switchport access vlan 160 Sw-Acc-1#conf terminal Enter configuration commands, one per line. End with CNTL/Z. Sw-Acc-1(config-if)#interface FastEthernet0/13 Sw-Acc-1(config-if)#description Usuario Red Inalambrica

Sw-Acc-1(config-if)#switchport access vlan 190

En el switch de acceso 2 también se debe configurar

Sw-Acc-2#conf terminal Enter configuration commands, one per line. End with CNTL/Z. Sw-Acc-2(config-if)#interface FastEthernet0/10 Sw-Acc-2(config-if)#description Usuario Ventas Sw-Acc-2(config-if)#switchport access vlan 140 ! Sw-Acc-2#conf terminal

Enter configuration commands, one per line. End with CNTL/Z.

Sw-Acc-2(config-if)#interface FastEthernet0/11 description Usuario Bodegas switchport access vlan 150 ! Sw-Acc-2#conf terminal Enter configuration commands, one per line. End with CNTL/Z. Sw-Acc-2(config-if)#interface FastEthernet0/12 Sw-Acc-2(config-if)#description Usuario Gerencia Sw-Acc-2(config-if)#switchport access vlan 120 ! Sw-Acc-2#conf terminal

Enter configuration commands, one per line. End with CNTL/Z. Sw-Acc-2(config-if)#interface FastEthernet0/13 Sw-Acc-2(config-if)#description Usuario Red Inalambrica

Sw-Acc-2(config-if)#switchport access vlan 190

Verificación de las VLAN creadas en el Switch de Acceso 1

\_\_\_\_ \_\_\_\_

Sw-Acc-1#show vlan

VLAN Name Status Ports

1 default active Fa0/2, Fa0/3, Fa0/4, Fa0/5 Fa0/6, Fa0/7, Fa0/8, Fa0/9 Fa0/14, Fa0/15, Fa0/16, Fa0/17 Fa0/18, Fa0/19, Fa0/21, Fa0/22 Fa0/23, Gig0/1, Gig0/2 100 Native active 110 Sistemas active 120 Gerencia active 130 Contabilidad active Fa0/10 140 Ventas active 150 Bodega active 160 Recepcion active 170 Servidores active 180 VoIP active 190 Wifi active Fa0/13, Fa0/20 1002 fddi-default active 1003 token-ring-default active 1004 fddinet-default active 1005 trnet-default active

--More---

Verificación de las VLAN creadas en el Switch de Acceso 2

Sw-Acc-2# %SYS-5-CONFIG\_I: Configured from console by console show vlan

VLAN Name Status Ports

---- ------

1 default active Fa0/1, Fa0/2, Fa0/3, Fa0/4 Fa0/5, Fa0/6, Fa0/7, Fa0/8 Fa0/9, Fa0/10, Fa0/11, Fa0/12 Fa0/13, Fa0/14, Fa0/15, Fa0/16 Fa0/17, Fa0/18, Fa0/19, Fa0/20 Fa0/21, Fa0/22, Fa0/23, Gig0/1 Gig0/2100 Native active 110 Sistemas active 120 Gerencia active 130 Contabilidad active 140 Ventas active 150 Bodega active 160 Recepcion active 170 Servidores active 180 VoIP active 190 Wifi active 1002 fddi-default active 1003 token-ring-default active

--More—

Verificación de las VLAN creadas en el Switch de Distribución 1 Sw-Dis-1>en Password: Sw-Dis-1#show vlan VLAN Name Status Ports \_\_\_\_\_ 1 default active Fa0/2, Fa0/3, Fa0/4, Fa0/5 Fa0/6, Fa0/7, Fa0/8, Fa0/9 Fa0/10, Fa0/11, Fa0/12, Fa0/13 Fa0/14, Fa0/15, Fa0/16, Fa0/17 Fa0/18, Fa0/19, Fa0/20, Fa0/21 Fa0/23, Fa0/24, Gig0/1, Gig0/2 100 Native active 110 Sistemas active 120 Gerencia active 130 Contabilidad active Fa0/22 140 Ventas active 150 Bodega active 160 Recepcion active 170 Servidores active 180 VoIP active

190 Wifi active 190 Wifi active 1002 fddi-default active 1003 token-ring-default active 1004 fddinet-default active

--More—

Definimos la VLAN nativa como VLAN 100 y la configuramos en los puertos que conectan los switches de Acceso y Distribución. Adicional se debe configurar el puerto como un puerto troncal.

Sw-Dis-1#conf ter Enter configuration commands, one per line. End with CNTL/Z. Sw-Dis-1(config)#interface fastEthernet 0/1 Sw-Dis-1(config-if)#switchport mode trunk Command rejected: An interface whose trunk encapsulation is "Auto" can not be configured to "trunk" mode. Sw-Dis-1(config-if)#switchport trunk native vlan 100 Sw-Dis-1(config-if)# Sw-Dis-1(config-if)# Sw-Dis-1# %SYS-5-CONFIG\_I: Configured from console by console

El mensaje de error que se muestra es porque el tipo de switch que se ha escogido acepta

configuraciones automáticas.

Sw-Acc-1#conf ter Enter configuration commands, one per line. End with CNTL/Z. Sw-Acc-1(config)#interface fastEthernet 0/2 Sw-Acc-1(config-if)#switchport mode trunk Sw-Acc-1(config-if)#switchport trunk native vlan 100 Sw-Acc-1(config-if)# Sw-Acc-1#

%SYS-5-CONFIG\_I: Configured from console by console

Sw-Acc-2#conf ter Enter configuration commands, one per line. End with CNTL/Z. Sw-Acc-2(config)#interface fastEthernet 0/2 Sw-Acc-2(config-if)#switchport mode trunk Sw-Acc-2(config-if)#switchport trunk native vlan 100 Sw-Acc-2(config-if)# Sw-Acc-2#

%SYS-5-CONFIG\_I: Configured from console by console

# 3.8 CONFIGURACION VTP (VLAN TRUNKING PROTOCOL)

Para la correcta propagación de las VLAN implementaremos el protocolo VTP en el

switch de distribución el cual será el servidor VTP y los switches de acceso será cliente

VTP.

Sw-Dis-1 (config)#vtp domain Palinda Changing VTP domain name from NULL to Palinda Sw-Dis-1 (config)#vtp password cisco Setting device VLAN database password to cisco Sw-Dis-1 (config)# Sw-Dis-1 (config)#vtp version 2 Sw-Dis-1(config)#vtp mode server

Sw-Dis-1#show vtp status VTP Version : 2 Configuration Revision : 31 Maximum VLANs supported locally : 1005 Number of existing VLANs : 15 VTP Operating Mode : Server VTP Domain Name : Palinda VTP Pruning Mode : Disabled VTP V2 Mode : Disabled VTP Traps Generation : Disabled MD5 digest : 0x76 0x82 0x1B 0xFA 0x89 0xAC 0xC1 0xF0 Configuration last modified by 0.0.0.0 at 3-1-93 00:00:00 Local updater ID is 192.168.100.1 on interface V11 (lowest numbered VLAN interface found)

En los switch de acceso debemos configurar y verificar que está en modo cliente

Sw-Acc-1#configure terminal Enter configuration commands, one per line. End with CNTL/Z. Sw-Acc-1(config)#vtp mode client Device mode already VTP CLIENT. Sw-Acc-1(config)# Sw-Acc-1# %SYS-5-CONFIG\_I: Configured from console by console Sw-Acc-1>en Sw-Acc-1#show vtp status VTP Version : 2 **Configuration Revision : 31** Maximum VLANs supported locally : 255 Number of existing VLANs: 15 VTP Operating Mode : Client VTP Domain Name : Palinda VTP Pruning Mode : Disabled VTP V2 Mode : Disabled VTP Traps Generation : Disabled MD5 digest : 0x76 0x82 0x1B 0xFA 0x89 0xAC 0xC1 0xF0 Configuration last modified by 0.0.0.0 at 3-1-93 00:00:00 Sw-Acc-1#

Sw-Acc-2#configure terminal Enter configuration commands, one per line. End with CNTL/Z. Sw-Acc-2(config)#vtp mode client Device mode already VTP CLIENT. Sw-Acc-2(config)# Sw-Acc-2# %SYS-5-CONFIG\_I: Configured from console by console Sw-Acc-2>en Sw-Acc-2#show vtp status VTP Version : 2 **Configuration Revision : 31** Maximum VLANs supported locally : 255 Number of existing VLANs: 15 VTP Operating Mode : Client VTP Domain Name : Palinda VTP Pruning Mode : Disabled VTP V2 Mode : Disabled VTP Traps Generation : Disabled MD5 digest : 0x76 0x82 0x1B 0xFA 0x89 0xAC 0xC1 0xF0 Configuration last modified by 0.0.0.0 at 3-1-93 00:00:00 Local updater ID is 0.0.0.0 (no valid interface found)

# 3.8.1 VERIFICACION DE LA CONFIGURACION DE LOS PUERTOS TRONCALES

Sw-Acc-1#show interfaces fastEthernet 0/1 switchport Name: Fa0/1 Switchport: Enabled Administrative Mode: trunk Operational Mode: trunk Administrative Trunking Encapsulation: dot1q Operational Trunking Encapsulation: dot1q Negotiation of Trunking: On Access Mode VLAN: 1 (default) Trunking Native Mode VLAN: 1 (default) Voice VLAN: none Administrative private-vlan host-association: none Administrative private-vlan mapping: none Administrative private-vlan trunk native VLAN: none Administrative private-vlan trunk encapsulation: dot1q Administrative private-vlan trunk normal VLANs: none Administrative private-vlan trunk private VLANs: none Operational private-vlan: none Trunking VLANs Enabled: ALL Pruning VLANs Enabled: 2-1001 Capture Mode Disabled Capture VLANs Allowed: ALL Protected: false Appliance trust: none Sw-Acc-1#show interfaces fastEthernet 0/15 switchport Name: Fa0/15 Switchport: Enabled Administrative Mode: dynamic auto Operational Mode: down Administrative Trunking Encapsulation: dot1q Operational Trunking Encapsulation: native Negotiation of Trunking: On Access Mode VLAN: 1 (default) Trunking Native Mode VLAN: 1 (default) Voice VLAN: none Administrative private-vlan host-association: none Administrative private-vlan mapping: none Administrative private-vlan trunk native VLAN: none Administrative private-vlan trunk encapsulation: dot1q Administrative private-vlan trunk normal VLANs: none Administrative private-vlan trunk private VLANs: none Operational private-vlan: none Trunking VLANs Enabled: ALL Pruning VLANs Enabled: 2-1001 Capture Mode Disabled Capture VLANs Allowed: ALL Protected: false Appliance trust: none Sw-Acc-1#show interfaces fastEthernet 0/11 switchport Name: Fa0/11 Switchport: Enabled Administrative Mode: trunk Operational Mode: trunk

Administrative Trunking Encapsulation: dot1q Operational Trunking Encapsulation: dot1q Negotiation of Trunking: On Access Mode VLAN: 110 (Sistemas) Trunking Native Mode VLAN: 1 (default) Voice VLAN: 180 Administrative private-vlan host-association: none Administrative private-vlan mapping: none Administrative private-vlan trunk native VLAN: none Administrative private-vlan trunk encapsulation: dot1q Administrative private-vlan trunk normal VLANs: none Administrative private-vlan trunk private VLANs: none Operational private-vlan: none Trunking VLANs Enabled: ALL Pruning VLANs Enabled: 2-1001 Capture Mode Disabled Capture VLANs Allowed: ALL Protected: false Appliance trust: none

# **3.9 DIRECCIONAMIENTO IP**

En este entorno de red, las estaciones finales se comunican con los servidores, los hosts u otras estaciones finales, ya que cada nodo debe poseer una dirección lógica de 32 bits única conocida como dirección IP. La red lo vamos a segmentar en una serie de pequeñas redes llamadas subredes.

El direccionamiento lógico de Capa 3 en nuestra LAN, debe planificarse y documentarse aunque se asignen las direcciones IP de manera automática con un servidor DHCP, para evitar las duplicaciones de direcciones IP y para cuando crezca la red.

Vamos a utilizar la red privada 192.168.1.0

| 1   | 2   | 3   | 4   | 5   | 6   | 7   | 8   | bits prestados |
|-----|-----|-----|-----|-----|-----|-----|-----|----------------|
| 128 | 64  | 32  | 16  | 8   | 4   | 2   | 1   | variación      |
| 128 | 192 | 224 | 240 | 248 | 252 | 254 | 255 | mascara de red |

Para cubrir las necesidades de direccionamiento IP, necesitamos 7 subredes, 1 por cada departamento de la Palinda, la fórmula para obtener 7 subredes es:

56

 $2^{n} \ge 7$ , en donde n es la cantidad de bits que se tomaron prestados. Así que tomaremos 3 bits prestados.

 $2^3 = 8$ , con esta fórmula obtendremos 8 subredes.

Con los 5 bits restantes, con la siguiente formula obtendremos la cantidad de host por subred

 $2^n$ - 2 = número de host disponible /subred

 $2^{5}$ - 2 = 30 host / subred

Con estos datos, nuestra red es 192.168.1.0 255.255.254

En la siguiente tabla se plantea un esquema de direccionamiento de nuestra red.

| Dirección de<br>red | Dirección de<br>broadcast | Rango de direcciones IP<br>utilizables | Departamento |                           |
|---------------------|---------------------------|----------------------------------------|--------------|---------------------------|
| 192.168.1.0         | 162.168.1.31              | 192.168.1.1 - 192.168.1.30             | Gerencia     |                           |
| 192.168.1.32        | 192.168.1.63              | 192.168.1.33 - 192.168.1.62            | Contabilidad |                           |
| 192.168.1.64        | 192.168.1.95              | 192.168.1.63 - 192.168.1.94            | Sistemas     |                           |
| 192.168.1.96        | 192.168.1.127             | 192.168.1.97 -<br>192.168.1.126        | Ventas       |                           |
| 192.168.1.128       | 192.168.1.159             | 192.168.1.161 -<br>.192.168.1.158      | Recepción    |                           |
| 192.168.1.160       | 192.168.1.191             | 192.168.1.161 -<br>192.168.1.190       | Bodega       |                           |
| 192.168.1.192       | 192.168.1.223             | 192.168.1.193 -<br>192.168.1.222       | WIFI         |                           |
| 192.168.1.224       | 192.168.1.256             | 192.168.1.225 -<br>192.168.1.255       | Logística    | No asignado,<br>reservado |

Tabla 3 Rango de Direcciones IP

#### 3.9.1 VLSM A LA RED GERENCIA

Para el rango de direcciones asignado al Departamento de Gerencia, vamos a subnetear para tener suficientes direcciones IP para nuestros servidores, impresoras y dispositivos de red, además si llegara a crecer exponencialmente Palinda, se crearía nuevos puestos para los diferentes Gerencias, con el subeneteo ya no sería un problema en el momento de requerir direcciones IP.

Vamos a requerir 6 host por cada subred 192.168.1.0 255.255.255.224. Para esto pediremos prestados 3 bits:

| 1   | 2   | 3   | 3 4 5 6 7 |     |     |     | 8   | bits prestados |  |
|-----|-----|-----|-----------|-----|-----|-----|-----|----------------|--|
| 128 | 64  | 32  | 16        | 8   | 4   | 2   | 1   | variación      |  |
| 128 | 192 | 224 | 240       | 248 | 252 | 254 | 255 | mascara de red |  |

 $2^3 - 2 = 6 \text{ host / subred}$ 

Nuestra red Gerencia quedaría con máscara /29: 192.168.1.0 255.255.258.248

En la siguiente tabla se detalla el direccionamiento IP de la subred Gerencia con máscara /29

| Direccion de<br>subred | Direccion de<br>broadcast | Rango de direcciones IP<br>utilizables |                              |
|------------------------|---------------------------|----------------------------------------|------------------------------|
| 192.168.1.0            | 162.168.1.7               | 192.168.1.1 - 192.168.1.6              | Gerencia                     |
| 192.168.1.8            | 192.168.1.15              | 192.168.1.8 - 192.168.1.14             | Servidores                   |
| 192.168.1.16           | 192.168.1.23              | 192.168.1.17 - 192.168.1.22            | Switches y Router            |
| 192.168.1.24           | 192.168.1.31              | 192.168.1.25 - 192.168.1.30            | Access Point -<br>Impresoras |

Tabla 4 Subneteo de la Red Gerencia

#### **3.9.2 CONFIGURAR DHCP**

Para nuestra red, vamos a excluir las direcciones que van a ser estáticas, por ejemplo

para nuestros servidores, switches, impresora, routers, Access point.

Sw-Dis-1#configure terminal Enter configuration commands, one per line. End with CNTL/Z. Sw- Dis -1(config)#ip dhcp excluded-address 192.168.1.8 255.255.255.248 Sw- Dis -1(config)#ip dhcp excluded-address 192.168.1.16 255.255.255.248 Sw- Dis -1(config)#ip dhcp excluded-address 192.168.1.24 255.255.255.248 Sw- Dis -1(config)# Sw- Dis -1(config)#

%SYS-5-CONFIG\_I: Configured from console by console

Sw- Dis -1(config)#ip dhcp pool Recepcion Sw- Dis -1(dhcp-config)#network 192.168.1.128 255.255.254 Sw- Dis -1(dhcp-config)#default-router 192.168.1.129 Sw- Dis -1(dhcp-config)#dns-server 8.8.4.4 Sw- Dis -1(config)#ip dhcp pool Sistemas Sw- Dis -1(dhcp-config)#network 192.168.1.64 255.255.255.224 Sw- Dis -1(dhcp-config)#default-router 192.168.1.65 Sw- Dis -1(dhcp-config)#dns-server 8.8.4.4 Sw- Dis -1(config)#ip dhcp pool Contabilidad Sw- Dis -1(dhcp-config)#network 192.168.1.32 255.255.254 Sw- Dis -1(dhcp-config)#default-router 192.168.1.33 Sw- Dis -1(dhcp-config)#dns-server 8.8.4.4 Sw- Dis -1(config)#ip dhcp pool Gerencia Sw- Dis -1(dhcp-config)#network 192.168.1.0 255.255.258.248 Sw- Dis -1(dhcp-config)#default-router 192.168.1.1 Sw- Dis -1(dhcp-config)#dns-server 8.8.4.4 Sw- Dis -1(config)#ip dhcp pool Ventas Sw- Dis -1(dhcp-config)#network 192.168.1.96 255.255.255.224 Sw- Dis -1(dhcp-config)#default-router 192.168.1.97 Sw- Dis -1(dhcp-config)#dns-server 8.8.4.4 Sw- Dis -1(config)#ip dhcp pool Bodega Sw- Dis -1(dhcp-config)#network 192.168.1.160 255.255.254 Sw- Dis -1(dhcp-config)#default-router 192.168.1.161 Sw- Dis -1(dhcp-config)#dns-server 8.8.4.4 Sw- Dis -1(config)#ip dhcp pool Produccion Sw- Dis -1(dhcp-config)#network 192.168.1.192 255.255.254

Sw- Dis -1(dhcp-config)#default-router 192.168.1.193

Sw- Dis -1(dhcp-config)#dns-server 8.8.4.4

Sw- Dis -1(config)#ip dhcp pool Logistica

Sw- Dis -1(dhcp-config)#network 192.168.1.224 255.255.255.224

Sw- Dis -1(dhcp-config)#default-router 192.168.1.225

Sw- Dis -1(dhcp-config)#dns-server 8.8.4.4

## **3.10 POLITICAS DE SEGURIDAD**

#### 3.10.1 ACCESS-LIST

Como es vital el acceso al Internet debemos asegurar nuestra red ante amenazas, podemos crear una lista de acceso que restringe el acceso a los dispositivos en rangos de tiempo fuera de oficina.

Para esto vamos a crear una lista de acceso por tiempo, la cual se va a activar a una hora especifica denegando el acceso a un sitio especifico, para nuestro caso en el Facebook, se desactivará luego de la jornada laboral, es decir desde las 17h00 de lunes a viernes.

Lo primero que se debe hacer es definir un rango de tiempo, pero para esto se debe definir la fecha y hora del equipo con el comando Clock Set, como se lo realizo en el caso del syslog.

### Sw-Dis-1(config)#Time-range DIASLABORABLES

Sw-Dis-1(config-time-range)#periodic Monday Tuesday Wednesday Thursday Fridays 08:00 to 17:00

Previamente debemos descubrir la dirección IP de Facebook con el comando NSLOOKUP <u>www.facebook.com</u> en una ventana de comandos.

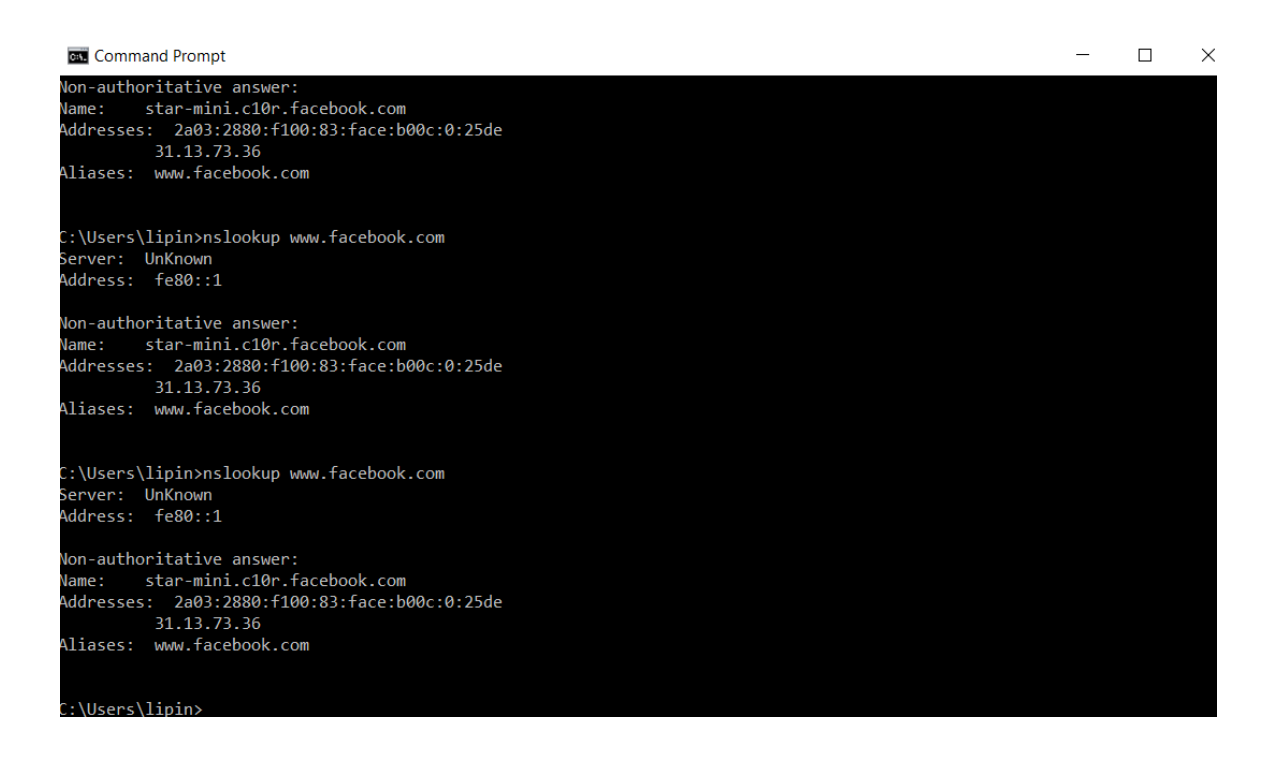

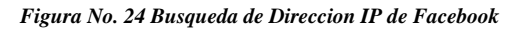

#### FUENTE PROPIA

Creamos la lista de acceso:

Sw-Dis-1(config)#access-list 150 deny TCP 192.168.1.0 0.0.255.255 31.13.73.36 time-

range DIASLABORABLES

El siguiente paso es aplicarla la lista de control de acceso a la interfaz de salida con el siguiente comando:

Sw-Dis-1(config)#interface f0/2

Sw-Dis-1(config-if)#ip access-group 150 out

# 3.10.2 SEGURIDAD DE LOS PUERTOS DE LOS SWITCHES DE ACCESO

Los puertos de Switch de Acceso se deben asegurar, ya que son accesibles a través del cableado estructurado de las tomas, cualquier intruso puede conectar un PC o laptop. Los puertos del switch es un punto de entrada potencial a usuarios sin autorización.

# CONFIGURACION DEL SWITCHPORT SECURITY EN LA INTERFACE FASTEHTERNET 0/5

Sw-Acc-1#conf ter Enter configuration commands, one per line. End with CNTL/Z. Sw-Acc-1(config)#inter fastEthernet 0/5 Sw-Acc-1(config-if)#switchport mode access Sw-Acc-1(config-if)#switchport port-security maximum 1 Sw-Acc-1(config-if)#switchport port-security violation shutdown Sw-Acc-1(config-if)#switchport port-security mac-address sticky Sw-Acc-1(config-if)# Sw-Acc-1(config-if)# Sw-Acc-1# %SYS-5-CONFIG\_I: Configured from console by console

### VERIFICACION DE LOS PUERTOS ASEGURADOS

Sw-Acc-1#show port-security interface fastEthernet 0/5 Port Security : Enabled Port Status : Secure-down Violation Mode : Shutdown Aging Time : 0 mins : Absolute Aging Type SecureStatic Address Aging : Disabled Maximum MAC Addresses : 1 : 0 Total MAC Addresses Configured MAC Addresses : 0 Sticky MAC Addresses : 0 Last Source Address:Vlan : 0000.0000.0000:0 Security Violation Count : 0

Sw-Acc-1#show port-security interface fastEthernet 0/10Port Security: EnabledPort Status: Secure-upViolation Mode: ShutdownAging Time: 0 minsAging Type: AbsoluteSecureStatic Address Aging : DisabledMaximum MAC Addresses: 2Total MAC Addresses: 3

Configured MAC Addresses : 0 Sticky MAC Addresses : 1 Last Source Address:Vlan : 0030.A338.4D92:1 Security Violation Count : 0

Sw-Acc-1#sh port-security interface fastEthernet 0/6 Port Security : Enabled Port Status : Secure-down Violation Mode : Shutdown Aging Time : 0 mins Aging Type : Absolute SecureStatic Address Aging : Disabled Maximum MAC Addresses : 1 Total MAC Addresses : 0 Configured MAC Addresses : 0 Sticky MAC Addresses : 0 Last Source Address:Vlan : 0000.0000.0000:0 Security Violation Count : 0

Sw-Acc-1#show port-security address Secure Mac Address Table

Vlan Mac Address Type Ports Remaining Age (mins)

1 0007.EC18.3B8B SecureSticky FastEthernet0/10 -1 0030.A338.4D92 DynamicConfigured FastEthernet0/10 -

Total Addresses in System (excluding one mac per port) : 1 Max Addresses limit in System (excluding one mac per port) : 1024 Sw-Acc-1#

### 3.10.2.1 SYSLOG

Este protocolo informa la actividad, eventos y condiciones de error de los equipos y sus procesos enviando mensajes, que contiene la información del evento, a un dispositivo o búfer a la consola del equipo.

Se recomienda usar el comando service time-stamps para añadir una marca horaria a cada evento que genere el equipo, de esta manera tendremos la seguridad de la hora y fecha en la que se suscitó el evento. Para poder lograr esto es necesario configurar la hora en el equipo, sea a través del comando CLOCK SET o configurando un servidor NTP.

User Access Verification

Password:

Sw-Dis-1>ena Password: Password: Password: % Bad secrets

Sw-Dis-1>en Password: Password: Password: Sw-Dis-1#configure terminal Enter configuration commands, one per line. End with CNTL/Z. Sw-Dis-1#clock set 12:48:12 5 may 2017 Sw-Dis-1#conf terminal Enter configuration commands, one per line. End with CNTL/Z. Sw-Dis-1(config)#service timestamps log datetime msec Sw-Dis-1(config)#logging on Sw-Dis-1(config)#logging trap debugging Sw-Dis-1(config)#logging 192.168.100.100 Sw-Dis-1(config)#logging host 192.168.100.100

Sw-Dis-1(config)#

Sw-Dis-1#show logging Syslog logging: enabled (0 messages dropped, 0 messages rate-limited, 0 flushes, 0 overruns, xml disabled, filtering disabled) No Active Message Discriminator.

No Inactive Message Discriminator.

Console logging: level debugging, 66 messages logged, xml disabled, filtering disabled Monitor logging: level debugging, 66 messages logged, xml disabled, filtering disabled Buffer logging: disabled, xml disabled, filtering disabled Logging Exception size (4096 bytes) Count and timestamp logging messages: disabled Persistent logging: disabled No active filter modules. ESM: 0 messages dropped Trap logging: level debugging, 66 message lines logged Logging to 192.168.200.100 (udp port 514, audit disabled, authentication disabled, encryption disabled, link up), 8 message lines logged, 0 message lines rate-limited, 0 message lines dropped-by-MD, xml disabled, sequence number disabled filtering disabled Logging to 192.168.100.100 (udp port 514, audit disabled, authentication disabled, encryption disabled, link up), 6 message lines logged, 0 message lines rate-limited, 0 message lines dropped-by-MD, xml disabled, sequence number disabled

#### filtering disabled

| hysical Config | Services         | 5 Desktop Attributes Si | oftware/Services |                                   |    |  |
|----------------|------------------|-------------------------|------------------|-----------------------------------|----|--|
| SERVICES       | ~                |                         | System           |                                   |    |  |
| HTTP           |                  | 1                       | 51009            |                                   |    |  |
| DHCP           | 575              | log                     |                  |                                   |    |  |
| DHCPv6         | Ser              | vice                    | ● On ○ Off       |                                   |    |  |
| TFTP           |                  | Time                    | HostName         | Message                           | ^  |  |
| DNS            |                  | may 0E 10-E4-E0 609     | 102 168 100 1    | -                                 | 19 |  |
| SYSLOG         | 1                | may. 03 10:34:39.090    | 192.100.100.1    | %LINEPROTO-5-UPDOWN: Line proto   |    |  |
| AAA            | 2                | may. 05 10:54:59.698    | 192.168.100.1    | %LINEPROTO-5-UPDOWN: Line proto   |    |  |
| NTP            | 2                | may 05 10-54-50 609     | 102 168 100 1    |                                   | 1  |  |
| EMAIL          | 5                | may. 05 10:54:59.696    | 192.100.100.1    | %LINEPROTO-5-UPDOWN: Line proto   |    |  |
| TOF            | 4                | may. 05 10:54:59.698    | 192.168.100.1    | %LINEPROTO-5-UPDOWN: Line proto   |    |  |
| VM Management  | 5<br>6<br>7<br>8 | may. 05 10:54:59.698    | 192.168.100.1    | %LINEPROTO-5-UPDOWN: Line proto   |    |  |
|                |                  | may. 05 10:54:59.698    | 192.168.100.1    | %LINEPROTO-5-UPDOWN: Line proto   |    |  |
|                |                  | may. 05 10:54:59.698    | 192.168.100.1    | %LINEPROTO-5-UPDOWN: Line proto   |    |  |
|                |                  | may. 05 10:54:59.698    | 192.168.100.1    | %LINEPROTO-5-UPDOWN: Line proto   |    |  |
|                | 9                | may. 05 10:54:59.670    | 192.168.100.1    | ALTINEDONTO E LIDOOMINI Lina mata | ~  |  |
|                |                  |                         |                  | Clear Lo                          | g  |  |

Figura No. 25 Captura del Servidor Syslog

Fuente Servidor Syslog del packet tracer

### **3.11 NAT (NETWORK ADDRESS TRANSLATION)**

Para acceder al Internet, el proveedor de servicios Telconet nos asignaron un rango de Direcciones IP Publicas:147.60.50.160 hasta147.60.50.163 con la máscara 255.255.255.252.

Este rango se va ingresar con el siguiente comando:

Ip nat pool NAT-PALINDA 147.60.50.160 147.60.50.169 netmask 255.255.255.252 en modo de configuración global.

El siguiente paso es definir el tráfico que va a someterse a la traducción, en nuestro caso son todas las direcciones de las subredes 192.168.1.0 /27 y se lo hara con una acces list estándar:

Access-list 1 permit 192.168.0.0 0.0.0255.255

Y después el siguiente paso es asociar la lista de control del acceso con el pool creado

con el siguiente comando y sobrecargarlo

### ip nat inside source list pool NAT-PALINDA overload

Una vez creado el pool y clasificado el trafico, debemos definer las interface de entrada de trafico y salida de trafico, en nuestro caso la interfaz de entrada es a Fastethernet 0/1 del Switch Capa 3 3560.

Sw-Dis-1>en Password: Password: Sw-Dis-1#conf Configuring from terminal, memory, or network [terminal]? Enter configuration commands, one per line. End with CNTL/Z. Sw-Dis-1(config)#interface fastEthernet 0/1 Sw-Dis-1(config-if)#ip nat inside Sw-Dis-1(config-if)# Sw-Dis-1#

Como estamos configurando en un switch de capa 3 se debe convertir el puerto en un

puerto ruteo para que soporte el comando NAT con el siguiente comando.

Sw-Dis-1(config-if)#no switchport Sw-Dis-1(config-if)#

El siguiente paso es definir el puerto externo que conecta al internet, este es el puerto

fastethernet 0/2 del switch capa 3 3560, previamente se lo debe convertir en un puerto

de ruteo con el comando

Sw-Dis-1(config-if)#no switchport Sw-Dis-1>en Password: Password: Sw-Dis-1#conf Configuring from terminal, memory, or network [terminal]? Enter configuration commands, one per line. End with CNTL/Z. Sw-Dis-1(config)#interface fastEthernet 0/2 Sw-Dis-1(config-if)#ip nat outside Sw-Dis-1(config-if)# Sw-Dis-1#

Verificación de la NAT con el comando sh ip nat statistics

Sw-Dis-1#sh ip nat statistics Total translations: 0 (0 static, 0 dynamic, 0 extended) Outside Interfaces: FastEthernet0/2 Inside Interfaces: FastEthernet0/1 Hits: 0 Misses: 0 Expired translations: 0 Dynamic mappings: -- Inside Source access-list 1 pool NAT-PALINDA refCount 0 pool NAT-PALINDA: netmask 255.255.255.252 start 147.60.50.160 end 147.60.50.163

type generic, total addresses 4, allocated 0 (0%), misses 0

# 3.11.1 COTIZACION DE LOS EQUIPOS

| TC                                                                                                    | DTAL <b>TEK</b>                                                                                                    | UIO: De los Guarumos 449 y Av. 6 de Diciembre, Edf.: TotalTek<br>GYE: Av. Isidro Ayora y Jose Luis Tamayo cc Polaris Of.: 14<br>CUE: Av. 24 de Mayo, Edf.: Portales del Rio                                                                                                    | PBX: (593) 2 2<br>PBX: (593) 4 6<br>PBX: (593) 7 4                                       | 244-0501<br>602-5288<br>804-9714                                                                                                    |                                                                                                    | Identificacio<br>No. Cotización:<br>Fecha:<br>Validez: | ón Cotización<br>TPG0096-1<br>42850<br>15 dias |
|----------------------------------------------------------------------------------------------------|----------------------------------------------------------------------------------------------------|----------------------------------------------------------------------------------------------------|------------------------------------------------------------------------------------------|----------------------------------------------------------------------------------------------------|----------------------------------------------------------------------------------------------------|--------------------------------------------------------|------------------------------------------------|
|                                                                                                    |                                                                                                    |                                                                                                    |                                                                                          |                                                                                                    |                                                                                                    | ·                                                      | •                                              |
| Cliente                                                                                                    |                                                                                                    | Contacto                                                                                                    | Telétonos:                                                                               |                                                                                                    | Dirección:                                                                                                    |                                                        |                                                |
| PALIND                                                                                                    | A                                                                                                    | Li Fing Zheng                                                                                                    | Cel.: 984012                                                                             | 378                                                                                                    | QUITO                                                                                                    |                                                        |                                                |
|                                                                                                    |                                                                                                    | •                                                                                                    |                                                                                          |                                                                                                    |                                                                                                    |                                                        |                                                |
| Asesor                                                                                                    | Comercial                                                                                                    | Información General de la Cotización                                                                                                    |                                                                                          | Facturación y Forn                                                                                                    | ia de Pago                                                                                                    |                                                        |                                                |
| Tania G                                                                                                    | Jallegos                                                                                                    | ARQUITECTURA DE SEGURIDAD Y COMUNICACIONES                                                                                                    |                                                                                          | Anticipo: 0.5                                                                                                    |                                                                                                    |                                                        |                                                |
| Cel.: 09                                                                                                    | 40501 ext; 244                                                                                                    |                                                                                                    |                                                                                          | Pago: Saldo a la ent                                                                                                    | rega de los equipo                                                                                                    | s                                                      |                                                |
| Mail: tg                                                                                                    | gallegos@totaltek.com.ec                                                                                                    | Garantía:                                                                                                    |                                                                                          |                                                                                                    | n e8e ee ios equipe                                                                                                    | -                                                      |                                                |
|                                                                                                    |                                                                                                    | •                                                                                                    |                                                                                          |                                                                                                    |                                                                                                    |                                                        | -                                              |
| Línea                                                                                                    | Numero de Parte                                                                                                    | Descripción                                                                                                    | Cantidad                                                                                 | Precio Unitario                                                                                                    | Precio Total                                                                                                    |                                                        |                                                |
|                                                                                                    | 1                                                                                                    | CABLEADO ESTRUC                                                                                                    | TURADO                                                                                   | 1                                                                                                    |                                                                                                    | 1                                                      | 1                                              |
|                                                                                                    | UTP6R-MSB                                                                                                    | Cable UTP CAT 6 gris CMR                                                                                                    | 305                                                                                      | \$0.69                                                                                                    | \$210.45                                                                                                    | 5                                                      |                                                |
| 3                                                                                                    | 69586-U24                                                                                                    | Patch Panel sólido CAT 6                                                                                                    | 1                                                                                        | \$134.22                                                                                                    | \$134.22                                                                                                    | 2                                                      |                                                |
| 4                                                                                                    | 42080-1WS                                                                                                    | Face Plate 1 posición                                                                                                    | 11                                                                                       | \$2.48                                                                                                    | \$27.28                                                                                                    | 3                                                      |                                                |
| 5                                                                                                    | 61110-RL6                                                                                                    | Jack CAT 6 azúl                                                                                                    | 11                                                                                       | \$5.33                                                                                                    | \$58.63                                                                                                    | 8                                                      |                                                |
| 6                                                                                                    | 62460-07L                                                                                                    | Patch Cord CAT6 de 7ft. azúl                                                                                                    | 11                                                                                       | \$6.19                                                                                                    | \$68.09                                                                                                    | 9                                                      |                                                |
| 7                                                                                                    | 62460-03L                                                                                                    | Patch Cord CAT 6 de 3ft. azúl                                                                                                    | 11                                                                                       | \$4.07                                                                                                    | \$44.77                                                                                                    | 7                                                      |                                                |
| 8                                                                                                    | UXN5011S                                                                                                    | Caja Dexson 40mm.                                                                                                    | 11                                                                                       | \$1.62                                                                                                    | \$17.82                                                                                                    |                                                        |                                                |
|                                                                                                    | 1                                                                                                    |                                                                                                    | TURADO                                                                                   | SOBIOTALITEM                                                                                                    | \$501.26                                                                                                    | ч                                                      |                                                |
| 9                                                                                                    |                                                                                                    | MEDIOS DE CONDUCCIÓN                                                                                                    | 1                                                                                        |                                                                                                    |                                                                                                    | 1                                                      | 1                                              |
| 10                                                                                                    | DXN10161                                                                                                    | Canaleta 40x25 C/D blanca                                                                                                    | 20                                                                                       | \$6.06                                                                                                    | \$121.20                                                                                                    |                                                        |                                                |
| 11                                                                                                    | DXN11082                                                                                                    | Ángulo interno 40x25                                                                                                    | 8                                                                                        | \$1.16                                                                                                    | \$9.28                                                                                                    | 3                                                      |                                                |
| 12                                                                                                    | DXN11081                                                                                                    | Ángulo externo 40x25                                                                                                    | 8                                                                                        | \$1.16                                                                                                    | \$9.28                                                                                                    | 3                                                      |                                                |
| 13                                                                                                    | DXN11083                                                                                                    | Ángulo Plano 40x25                                                                                                    | 8                                                                                        | \$1.16                                                                                                    | \$9.28                                                                                                    | 3                                                      |                                                |
| 14                                                                                                    | DXN11084                                                                                                    | Derivación en T 40x25                                                                                                    | 8                                                                                        | \$1.16                                                                                                    | \$9.28                                                                                                    | 3                                                      |                                                |
| 15                                                                                                    | DXN11086                                                                                                    | Union 40x25                                                                                                    | 10                                                                                       | \$1.16                                                                                                    | \$11.60                                                                                                    | 1                                                      |                                                |
| 17                                                                                                    | DXN11085                                                                                                    | Canalata 32v12                                                                                                    | 4                                                                                        | \$2.83                                                                                                    | \$11.33                                                                                                    | -<br>)                                                 |                                                |
| 18                                                                                                    | DXN110271<br>DXN11143                                                                                                    | Aángulo Plano 32x12                                                                                                    | 2                                                                                        | \$0.53                                                                                                    | \$1.06                                                                                                    | 5                                                      |                                                |
| 19                                                                                                    | 1                                                                                                    | Taco Fisher Nro. 8                                                                                                    | 100                                                                                      | \$0.05                                                                                                    | \$5.00                                                                                                    | )                                                      |                                                |
| 20                                                                                                    |                                                                                                    | Tornillo Nro.8                                                                                                    | 100                                                                                      | \$0.05                                                                                                    | \$5.00                                                                                                    | 0                                                      |                                                |
|                                                                                                    |                                                                                                    |                                                                                                    |                                                                                          | SUBTOTAL ITEM                                                                                                    | \$196.94                                                                                                    | ł                                                      |                                                |
|                                                                                                    |                                                                                                    | CABLEADO ESTRUC                                                                                                    | TURADO                                                                                   |                                                                                                    |                                                                                                    | 1                                                      | -                                              |
| 21                                                                                                    |                                                                                                    | SERVICIOS DE INSTALACION                                                                                                    | 1                                                                                        |                                                                                                    |                                                                                                    |                                                        |                                                |
| Língo                                                                                                    | Numero de Dorto                                                                                                    | Descrimeión                                                                                                    | Contidad                                                                                 | Drasia Unitaria                                                                                                    | Drasia Tatal                                                                                                    |                                                        |                                                |
| 22                                                                                                    | SRV-INST-PD                                                                                                    | Instalación de Punto de Datos                                                                                                    | 11                                                                                       | \$37.32                                                                                                    | \$410.52                                                                                                    |                                                        |                                                |
| 23                                                                                                    | SRV-CER-PD                                                                                                    | Certificación de Punto de Datos                                                                                                    | 11                                                                                       | \$6.22                                                                                                    | \$68.42                                                                                                    |                                                        |                                                |
| 24                                                                                                    | SRV-MEM-TEC                                                                                                    | Memoria Técnica Cableado Estructurado                                                                                                    | 1                                                                                        | \$248.79                                                                                                    | \$248.79                                                                                                    |                                                        |                                                |
|                                                                                                    | 1                                                                                                    |                                                                                                    |                                                                                          | SUBTOTAL ITEM                                                                                                    | \$727.73                                                                                                    |                                                        | 1                                              |
|                                                                                                    | <u> </u>                                                                                                    |                                                                                                    |                                                                                          |                                                                                                    |                                                                                                    |                                                        |                                                |
|                                                                                                    | 1                                                                                                    | CUARTO DE COMUNIO                                                                                                    | ACIONES                                                                                  |                                                                                                    |                                                                                                    |                                                        |                                                |
| 25                                                                                                    |                                                                                                    | CUARTO DE COMUNIO<br>MATERIALES<br>Back cerrado modelo Júniter con puerta de malla metálica                                                                                                    | 1                                                                                        |                                                                                                    |                                                                                                    |                                                        |                                                |
| 25                                                                                                    | I-1006-N                                                                                                    | CUARTO DE COMUNIO<br>MATERIALES<br>Rack cerrado modelo Júpiter con puerta de malla metálica<br>2000x600x1000                                                                                                    | 1<br>1                                                                                   | \$800.87                                                                                                    | \$800.87                                                                                                    |                                                        |                                                |
| 25<br>26<br>27                                                                                                    | -1006-N<br> -1101                                                                                                    | CUARTO DE COMUNIO<br>MATERIALES<br>Rack cerrado modelo Júpiter con puerta de malla metálica<br>2000x600x1000<br>Bandeka estándar 19"                                                                                                    | 1<br>1<br>2                                                                              | \$800.87<br>\$12.27                                                                                                    | \$800.87<br>\$24.54                                                                                                    |                                                        |                                                |
| 25<br>26<br>27<br>28                                                                                                    | -1006-N<br> -1101<br> -1134                                                                                                    | CUARTO DE COMUNIC<br>MATERIALES<br>Rack cerrado modelo Júpiter con puerta de malla metálica<br>2000x600x1000<br>Bandeka estándar 19"<br>Multitoma Vertical 12 tomas dobles                                                                                                    | 1<br>1<br>2<br>1                                                                         | \$800.87<br>\$12.27<br>\$56.96                                                                                                    | \$800.87<br>\$24.54<br>\$56.96                                                                                                    |                                                        |                                                |
| 25<br>26<br>27<br>28<br>29                                                                                                 | -1006-N<br> -1101<br> -1134<br> -1142                                                                                                    | CUARTO DE COMUNIC<br>MATERIALES<br>Rack cerrado modelo Júpiter con puerta de malla metálica<br>2000x600x1000<br>Bandeka estándar 19"<br>Multitoma Vertical 12 tomas dobles<br>Organizador con canaleta 40x60                                                                                                    | 1<br>1<br>2<br>1<br>1                                                                    | \$800.87<br>\$12.27<br>\$56.96<br>\$10.62                                                                                                    | \$800.87<br>\$24.54<br>\$56.96<br>\$10.62                                                                                                    |                                                        |                                                |
| 25<br>26<br>27<br>28<br>29<br>30                                                                                           | -1006-N<br> -1101<br> -1134<br> -1134<br> -1139                                                                                                    | CUARTO DE COMUNIC<br>MATERIALES<br>Rack cerrado modelo Júpiter con puerta de malla metálica<br>2000x600x1000<br>Bandeka estándar 19"<br>Multitoma Vertical 12 tomas dobles<br>Organizador con canaleta 40x60<br>Organizador vertical 30x80<br>Da Secuelo 100 67 150000 De Jacober 1000                                                                                                    | 1<br>1<br>2<br>1<br>1<br>1<br>1                                                          | \$800.87<br>\$12.27<br>\$56.96<br>\$10.62<br>\$38.44                                                                                                    | \$800.87<br>\$24.54<br>\$56.96<br>\$10.62<br>\$38.44                                                                                                    |                                                        |                                                |
| 25<br>26<br>27<br>28<br>29<br>30<br>31                                                                                     | I-1006-N<br>I-1101<br>I-1134<br>I-1142<br>I-1159<br>SURTA1500RMXL2U                                                                                                    | CUARTO DE COMUNIO<br>MATERIALES<br>Rack cerrado modelo Júpiter con puerta de malla metálica<br>2000x600x1000<br>Bandeka estándar 19"<br>Multitoma Vertical 12 tomas dobles<br>Organizador on canaleta 40x60<br>Organizador vertical 80x80<br>APC Smart-UPS RT 1500VA Rack Tower 120V                                                                                                    | ACIONES 1 1 1 1 1 1 1 1 1 1 1 1 1 1 1 1 1 1 1                                            | \$800.87<br>\$12.27<br>\$56.96<br>\$10.62<br>\$38.44<br>\$985.48<br>\$URTOTAL ITEM                                                                                                    | \$800.87<br>\$24.54<br>\$56.96<br>\$10.62<br>\$38.44<br>\$985.18<br>\$1 016.61                                                                                                    |                                                        |                                                |
| 25<br>26<br>27<br>28<br>29<br>30<br>31                                                                                     | I-1006-N<br>I-1101<br>I-1134<br>I-1142<br>I-1142<br>SURTA1500RMXL2U                                                                                                    | CUARTO DE COMUNIC<br>MATERIALES<br>Rack cerrado modelo Júpiter con puerta de malla metálica<br>2000x600x1000<br>Bandeka estándar 19"<br>Multitoma Vertical 12 tomas dobles<br>Organizador con canaleta 40x60<br>Urganizador vertical 30x800<br>APC Smart-UPS RT 1500VA Rack Tower 120V<br>CUARTO DE COMUNIC                                                                                                    | ACIONES                                                                                  | \$800.87<br>\$12.27<br>\$56.96<br>\$10.62<br>\$38.44<br>\$985.18<br>SUBTOTAL ITEM                                                                                                    | \$800.87<br>\$24.54<br>\$56.96<br>\$10.62<br>\$38.44<br>\$985.18<br><b>\$1,916.61</b>                                                                                                    |                                                        |                                                |
| 25<br>26<br>27<br>28<br>29<br>30<br>31<br>31<br>32                                                                         | I-1006-N<br>I-1101<br>I-1134<br>I-1142<br>I-1142<br>SURTA1500RMXL2U                                                                                                    | CUARTO DE COMUNIC<br>MATERIALES<br>Rack cerrado modelo Júpiter con puerta de malla metálica<br>2000x600x1000<br>Bandeka estándar 19"<br>Multitoma Vertical 12 tomas dobles<br>Organizador con canaleta 40x60<br>Organizador vertical 81xx80<br>APC Smart-UPS RT 1500VA Rack Tower 120V<br>CUARTO DE COMUNIC<br>SERVICIOS DE INSTALACIÓN                                                                                                    | ACIONES                                                                                  | \$800.87<br>\$12.27<br>\$56.96<br>\$10.62<br>\$38.44<br>\$985.18<br>SUBTOTAL ITEM                                                                                                    | \$800.87<br>\$24.54<br>\$56.96<br>\$10.62<br>\$38.44<br>\$985.18<br><b>\$1,916.61</b>                                                                                                    |                                                        |                                                |
| 25<br>26<br>27<br>28<br>29<br>30<br>31<br>31<br>32<br>33                                                                   | -1006-N<br> -1101<br> -1134<br> -1134<br> -1139<br>SURTA1500RMXL2U<br>SRV-INST-R42                                                                                                    | CUARTO DE COMUNIC<br>MATERIALES<br>Rack cerrado modelo Júpiter con puerta de malla metálica<br>2000x600x1000<br>Bandeka estándar 19"<br>Multitoma Vertical 12 tomas dobles<br>Organizador con canaleta 40x60<br>Organizador vertical 30x80<br>APC Smart-UPS RT ISOVA Rack Tower 120V<br>CUARTO DE COMUNIC<br>SERVICIOS DE INSTALACIÓN<br>Instalación y Peinado de Rack de Comunicaciones                                                                                                    | ACIONES                                                                                  | \$800.87<br>\$12.27<br>\$56.96<br>\$10.62<br>\$38.44<br>\$985.18<br>SUBTOTAL ITEM<br>\$186.59                                                                                                    | \$800.87<br>\$24.54<br>\$56.96<br>\$10.62<br>\$38.44<br>\$985.18<br>\$1,916.61<br>\$186.59                                                                                                    |                                                        |                                                |
| 25<br>26<br>27<br>28<br>29<br>30<br>31<br>31<br>32<br>33                                                                   | I-1006-N<br>I-1101<br>I-1134<br>I-1134<br>I-1139<br>SURTA1500RMXL2U<br>SRV-INST-R42                                                                                                    | CUARTO DE COMUNIC<br>MATERIALES<br>Rack cerrado modelo Júpiter con puerta de malla metálica<br>2000x600x1000<br>Bandeka estándar 19"<br>Multitoma Vertical 12 tomas dobles<br>Organizador con canaleta 40x60<br>Organizador con canaleta 40x60<br>Organizador vertical 80x80<br>APC Smart-UPS RT 1500VA Rack Tower 120V<br>CUARTO DE COMUNIC<br>SERVICIOS DE INSTALACIÓN<br>Instalación y Peinado de Rack de Comunicaciones<br>Gabinete de By-Pass para UPS, incluye:                                                                                                    | ACIONES                                                                                  | \$800.87<br>\$12.27<br>\$56.96<br>\$10.62<br>\$38.44<br>\$985.18<br>SUBTOTAL ITEM<br>\$186.59                                                                                                    | \$800.87<br>\$24.54<br>\$56.96<br>\$38.44<br>\$985.18<br><b>\$1,916.61</b><br>\$186.59                                                                                                    |                                                        |                                                |
| 25<br>26<br>27<br>28<br>29<br>30<br>31<br>31<br>32<br>33<br>33                                                             | I-1006-N<br>I-1101<br>I-1134<br>I-1134<br>I-1139<br>SURTA1500RMXL2U<br>SRV-INST-R42<br>SRV-INST-R42<br>SRV-INST-GAB                                                                                                    | CUARTO DE COMUNIC<br>MATERIALES<br>Rack cerrado modelo Júpiter con puerta de malla metálica<br>2000x600x1000<br>Bandeka estándar 19"<br>Multitoma Vertical 12 tomas dobles<br>Organizador con canaleta 40x60<br>Urganizador vertical 80x80<br>APC Smart-UPS RT 1500VA Rack Tower 120V<br>CUARTO DE COMUNIC<br>SERVICIOS DE INSTALACIÓN<br>Instalación y Peinado de Rack de Comunicaciones<br>Gabinete de By-Pass para UPS, incluye:<br>* Acometida 10m<br>* Gabinete con sistema de bloqueco                                                                                                    | ACIONES                                                                                  | \$800.87<br>\$12.27<br>\$56.96<br>\$10.62<br>\$38.44<br>\$985.18<br>SUBTOTAL ITEM<br>\$186.59<br>\$186.59<br>\$373.18                                                                                                    | \$800.87<br>\$24.54<br>\$56.96<br>\$10.62<br>\$38.44<br>\$985.18<br><b>\$1,916.61</b><br>\$186.59<br>\$373.18                                                                                                    |                                                        |                                                |
| 25<br>26<br>27<br>28<br>29<br>30<br>31<br>31<br>32<br>33<br>33                                                             | -1006-N<br> -1101<br> -1134<br> -1142<br> -1142<br> -1159<br>SURTAISOORMXL2U<br>SRV-INST-R42<br>SRV-INST-R42<br>SRV-INST-GAB                                                                                                    | CUARTO DE COMUNIC<br>MATERIALES<br>Rack cerrado modelo Júpiter con puerta de malla metálica<br>2000x600x1000<br>Bandeka estándar 19"<br>Multitoma Vertical 12 tomas dobles<br>Organizador con canaleta 40x60<br>Organizador vertical 80x80<br>APC Smart-UPS RT 1500VA Rack Tower 120V<br>CUARTO DE COMUNIC<br>SERVICIOS DE INSTALACIÓN<br>Instalación y Peinado de Rack de Comunicaciones<br>Gabinete de By-Pass para UPS, incluye:<br>* Acometida 10m<br>* Gabineta con sistema de bloqueo<br>* NEMAS de conexión                                                                                                    | ACIONES                                                                                  | \$800.87<br>\$12.27<br>\$56.96<br>\$310.62<br>\$38.44<br>\$985.18<br><b>SUBTOTAL ITEM</b><br>\$186.59<br>\$373.18                                                                                                    | \$800.87<br>\$24.54<br>\$56.96<br>\$10.62<br>\$38.44<br>\$985.18<br><b>\$1,916.61</b><br>\$186.59<br>\$373.18                                                                                                    |                                                        |                                                |
| 25<br>26<br>27<br>28<br>29<br>30<br>31<br>31<br>32<br>33<br>33<br>34                                                       | -1006-N<br> -1101<br> -1134<br> -1134<br> -1139<br>SURTA1500RMXL2U<br>SRV-INST-R42<br>SRV-INST-R42                                                                                                    | CUARTO DE COMUNIC<br>MATERIALES<br>Rack cerrado modelo Júpiter con puerta de malla metálica<br>2000x600x1000<br>Bandeka estándar 19"<br>Multitoma Vertical 12 tomas dobles<br>Organizador con canaleta 40x60<br>Organizador con canaleta 40x60<br>Organizador vertical 80x80<br>APC Smart-UPS RT 1500VA Rack Tower 120V<br>CUARTO DE COMUNIC<br>SERVICIOS DE INSTALACIÓN<br>Instalación y Peinado de Rack de Comunicaciones<br>Gabinete de By-Pass para UPS, incluye:<br>* Acometida 10m<br>* Gabinete con sistema de bloqueo<br>* NEMAS de conexión                                                                                                    | ACIONES                                                                                  | \$800.87<br>\$12.27<br>\$56.96<br>\$10.62<br>\$38.44<br>\$985.18<br>SUBTOTAL ITEM<br>\$186.59<br>\$373.18<br>SUBTOTAL ITEM                                                                                                    | \$800.87<br>\$24.54<br>\$56.96<br>\$10.62<br>\$38.44<br>\$985.18<br>\$1,916.61<br>\$186.59<br>\$373.18<br>\$373.18                                                                                                    |                                                        |                                                |
| 25<br>26<br>27<br>28<br>29<br>30<br>31<br>31<br>32<br>33<br>33<br>34                                                       | I-1006-N<br>I-1101<br>I-1134<br>I-1134<br>I-1139<br>SURTA1500RMXL2U<br>SRV-INST-R42<br>SRV-INST-R42<br>SRV-INST-R42                                                                                                    | CUARTO DE COMUNIC<br>MATERIALES<br>Rack cerrado modelo Júpiter con puerta de malla metálica<br>2000x600x1000<br>Bandeka estándar 19"<br>Multitoma Vertical 12 tomas dobles<br>Organizador con canaleta 40x60<br>Organizador con canaleta 40x60<br>Organizador vertical 30x80<br>APC Smart-UPS RT 1500VA Rack Tower 120V<br>CUARTO DE COMUNIC<br>SERVICIOS DE INSTALACIÓN<br>Instalación y Peinado de Rack de Comunicaciones<br>Gabinete de By-Pass para UPS, incluye:<br>* Acometida 10m<br>* Gabinete con sistema de bloqueo<br>* NEMAS de conexión<br>EQUIPAMIENTO A                                                                                                    | ACIONES                                                                                  | \$800.87<br>\$12.27<br>\$56.96<br>\$10.62<br>\$38.44<br>\$985.18<br>SUBTOTAL ITEM<br>\$186.59<br>\$373.18<br>SUBTOTAL ITEM                                                                                                    | \$800.87<br>\$24.54<br>\$56.96<br>\$10.62<br>\$38.44<br>\$985.48<br>\$1,916.61<br>\$186.59<br>\$373.18<br>\$373.18                                                                                                    |                                                        |                                                |
| 25<br>26<br>27<br>28<br>29<br>30<br>31<br>31<br>32<br>33<br>33<br>34                                                       | I-1006-N<br>I-1101<br>I-1134<br>I-1134<br>I-1139<br>SURTA1500RMXL2U<br>SRV-INST-R42<br>SRV-INST-R42<br>SRV-INST-GAB                                                                                                    | CUARTO DE COMUNIC<br>MATERIALES<br>Rack cerrado modelo Júpiter con puerta de malla metálica<br>2000x600x1000<br>Bandeka estándar 19"<br>Multitoma Vertical 12 tomas dobles<br>Organizador con canaleta 40x60<br>Urganizador vertical 80x80<br>APC Smart-UPS RT 1500VA Rack Tower 120V<br>CUARTO DE COMUNIC<br>SERVICIOS DE INSTALACIÓN<br>Instalación y Peinado de Rack de Comunicaciones<br>Gabinete de By-Pass para UPS, incluye:<br>* Acometida 10m<br>* Gabinete con sistema de bloqueo<br>* NEMAS de conexión<br>NEMAS de conexión                                                                                                    | ACIONES                                                                                  | \$800.87<br>\$12.27<br>\$56.96<br>\$10.62<br>\$38.44<br>\$985.18<br>SUBTOTAL ITEM<br>\$186.59<br>\$373.18<br>SUBTOTAL ITEM                                                                                                    | \$800.87<br>\$24.54<br>\$56.96<br>\$10.62<br>\$38.44<br>\$985.18<br>\$1,916.61<br>\$186.59<br>\$373.18<br>\$559.77                                                                                                    |                                                        |                                                |
| 25<br>26<br>27<br>28<br>29<br>30<br>31<br>31<br>32<br>33<br>33<br>34<br>34                                                 | -1006-N<br> -1101<br> -1134<br> -1142<br> -1142<br> -1159<br>SURTAISOORMXL2U<br>SRV-INST-R42<br>SRV-INST-R42<br>SRV-INST-GAB                                                                                                    | CUARTO DE COMUNIC<br>MATERIALES<br>Rack cerrado modelo Júpiter con puerta de malla metálica<br>2000x600x1000<br>Bandeka estándar 19"<br>Multitoma Vertical 12 tomas dobles<br>Organizador con canaleta 40x60<br>Organizador vertical 81xx80<br>APC Smart-UPS RT 1500VA Rack Tower 120V<br>CUARTO DE COMUNIC<br>SERVICIOS DE INSTALACIÓN<br>Instalación y Peinado de Rack de Comunicaciones<br>Gabinete de By-Pass para UPS, incluye:<br>* Acometida 10m<br>* Gabineta con sistema de bloqueo<br>* NEMAS de conexión<br>EQUIPAMIENTO A<br>EQUIPAMIENTO A<br>EQUIPAM | ACIONES                                                                                  | \$800.87<br>\$12.27<br>\$56.96<br>\$10.62<br>\$38.44<br>\$985.18<br>SUBTOTAL ITEM<br>\$186.59<br>\$373.18<br>SUBTOTAL ITEM                                                                                                    | \$800.87<br>\$24.54<br>\$56.96<br>\$10.62<br>\$38.44<br>\$985.18<br>\$1,916.61<br>\$186.59<br>\$373.18<br>\$559.77                                                                                                    |                                                        |                                                |
| 25<br>26<br>27<br>28<br>29<br>30<br>31<br>32<br>33<br>34<br>34<br>35<br>35                                                 | -1006-N<br> -1101<br> -1134<br> -1134<br> -1139<br>SURTA1500RMXL2U<br>SRV-INST-R42<br>SRV-INST-R42<br>SRV-INST-GAB                                                                                                    | CUARTO DE COMUNIC<br>MATERIALES<br>Rack cerrado modelo Júpiter con puerta de malla metálica<br>2000x600x1000<br>Bandeka estándar 19"<br>Multitoma Vertical 12 tomas dobles<br>Organizador con canaleta 40x60<br>Organizador con canaleta 40x60<br>Organizador vertical 80x80<br>APC Smart-UPS RT 1500VA Rack Tower 120V<br>CUARTO DE COMUNIC<br>SERVICIOS DE INSTALACIÓN<br>Instalación y Peinado de Rack de Comunicaciones<br>Gabinete de By-Pass para UPS, incluye:<br>* Acometida 10m<br>* Gabinete con sistema de bloqueo<br>* NEMAS de conexión<br>EQUIPAMIENTO A<br>EQUIPOS<br>Cisco SGS00-28 24 10/100/1000 ports-4 Gigabit Ethernet (2<br>combo* Gigabit Ethernet + 2 1GE/5GE SFP)                                                                                                    | ACIONES                                                                                  | \$800.87<br>\$12.27<br>\$56.96<br>\$10.62<br>\$38.44<br>\$985.18<br>SUBTOTAL ITEM<br>\$186.59<br>\$373.18<br>SUBTOTAL ITEM                                                                                                    | \$800.87<br>\$24.54<br>\$56.96<br>\$38.44<br>\$985.18<br>\$1,916.61<br>\$186.59<br>\$373.18<br>\$373.18<br>\$559.77                                                                                                    |                                                        |                                                |
| 25<br>26<br>27<br>28<br>30<br>31<br>32<br>33<br>34<br>34<br>35<br>35<br>36                                                 | I-1006-N<br>I-1101<br>I-1134<br>I-1134<br>I-1139<br>SURTA1500RMXL2U<br>SRV-INST-R42<br>SRV-INST-R42<br>SRV-INST-GAB<br>SG500-28-K9-NA<br>WAP371-A-K9                                                                                                    | CUARTO DE COMUNIC MATERIALES Rack cerrado modelo Júpiter con puerta de malla metálica 2000x600x1000 Bandeka estándar 19" Multitoma Vertical 12 tomas dobles Organizador con canaleta 40x60 Organizador con canaleta 40x60 Organizador vertical 80x80 APC Smart-UPS RT 1500VA Rack Tower 120V CUARTO DE COMUNIC SERVICIOS DE INSTALACIÓN Instalación y Peinado de Rack de Comunicaciones Gabinete de By-Pass para UPS, Incluye: * Acometida 10m * Gabinete con sistema de bloqueo * NEMAS de conexión EQUIPAMIENTO A: EQUIPAMIENTO A: EQUIPAMIENTO A: EQUIPAS Cisco SG500-28 24 10/100/1000 ports-4 Gigabit Ethernet (2 combo* Gigabit Ethernet + 2 15E/SGE SFP) Dual Radio 802.11ac Access Point with PoE (FCC)                                                                                                    | ACIONES                                                                                  | \$800.87<br>\$12.27<br>\$56.96<br>\$10.62<br>\$38.44<br>\$985.18<br>SUBTOTAL ITEM<br>\$186.59<br>\$373.18<br>SUBTOTAL ITEM<br>\$1,112.33<br>\$441.62                                                                                                    | \$800.87<br>\$24.54<br>\$56.96<br>\$10.62<br>\$38.44<br>\$985.18<br>\$1,916.61<br>\$186.59<br>\$373.18<br>\$559.77<br>\$1,112.33<br>\$41,62                                                                                                    |                                                        |                                                |
| 25<br>26<br>27<br>28<br>30<br>31<br>31<br>32<br>33<br>34<br>34<br>35<br>35<br>36<br>37<br>38                               | I-1006-N<br>I-1101<br>I-1134<br>I-1134<br>I-1139<br>SURTA1500RMXL2U<br>SRV-INST-R42<br>SRV-INST-R42<br>SRV-INST-GAB<br>SG50U-28-K9-NA<br>WAP371-A-K9<br>SB-PWR-INJ2-NA                                                                                                    | CUARTO DE COMUNIC MATERIALES RACK cerrado modelo Júpiter con puerta de malla metálica 2000x600x1000 Bandeka estándar 19" Multitoma Vertical 12 tomas dobles Organizador con canaleta 40x60 Urganizador vertical 30x800 APC Smart-UPS RT 1500VA Rack Tower 120V CUARTO DE COMUNIC SERVICIOS DE INSTALACIÓN Instalación y Peinado de Rack de Comunicaciones Gabinete de By-Pass para UPS, incluye: * Acometida 10m * Gabinete de By-Pass para UPS, incluye: * Acometida 10m * Gabinete de By-Pass para UPS, incluye: * Acometida 10m * Gabinete de By-Pass para UPS, incluye: * Acometida 10m * Gabinete de Sy-Dass de bloqueo * NEMAS de conexión EQUIPAMIENTO A EQUIPAMIENTO A: EQUIPAMIENTO A: EQUIPAMIENTO A: EQUIPAMIENTO A: CIGONO* Gigabit Ethernet + 2 IGE/SGE SFP) Dual Radio 802.11ac Access Point with POE (FCC) Cisco Gigabit Power over Ethernet Ingetor-30W                                                                                                    | ACIONES                                                                                  | \$800.87<br>\$12.27<br>\$56.96<br>\$10.62<br>\$38.44<br>\$985.18<br>SUBTOTAL ITEM<br>\$186.59<br>\$373.18<br>SUBTOTAL ITEM<br>\$1,112.33<br>\$441.62<br>\$104.04                                                                                                    | \$800.87<br>\$24.54<br>\$56.96<br>\$10.62<br>\$38.44<br>\$985.18<br>\$1,916.61<br>\$186.59<br>\$373.18<br>\$559.77<br>\$1,112.33<br>\$441.62<br>\$104.04                                                                                                 |                                                        |                                                |
| 25<br>26<br>27<br>28<br>29<br>30<br>31<br>32<br>33<br>34<br>34<br>35<br>36<br>37<br>38                                     | -1006-N<br> -1101<br> -1134<br> -1134<br> -1142<br> -1139<br>SURTA1500RMXL2U<br>SRV-INST-R42<br>SRV-INST-R42<br>SRV-INST-GAB<br>                                                                                                    | CUARTO DE COMUNIC<br>MATERIALES<br>Rack cerrado modelo Júpiter con puerta de malla metálica<br>2000x600x1000<br>Bandeka estándar 19"<br>Multitoma Vertical 12 tomas dobles<br>Organizador con canaleta 40x60<br>Organizador vertical 81xx80<br>APC Smart-UPS RT 1500VA Rack Tower 120V<br>CUARTO DE COMUNIC<br>SERVICIOS DE INSTALACIÓN<br>Instalación y Peinado de Rack de Comunicaciones<br>Gabinete de By-Pass para UPS, incluye:<br>* Acometida 10m<br>* Gabineta de Dey-Pass para UPS, incluye:<br>* NEMAS de conexión<br>EQUIPAMIENTO A<br>EQUIPAMIENTO A<br>EQUIPAMIENTO A<br>EQUIPAMIENTO A<br>EQUIPAGE<br>Cisco SG500-28 24 10/100/1000 ports-4 Gigabit Ethernet (2<br>combo* Gigabit Ethernet + 2 16E/SGE SFP)<br>Dual Radio 802.11ac Access Point with POE (FCC)<br>Cisco Gigabit Power over Ethernet Injector-30W                                                                                                    | ACIONES                                                                                  | \$800.87<br>\$12.27<br>\$56.96<br>\$10.62<br>\$38.44<br>\$985.18<br>SUBTOTAL ITEM<br>\$186.59<br>\$373.18<br>SUBTOTAL ITEM<br>\$1,112.33<br>\$441.62<br>\$104.04<br>SUBTOTAL ITEM                                                                                                    | \$800.87<br>\$24.54<br>\$56.96<br>\$10.62<br>\$38.44<br>\$985.18<br>\$1,916.61<br>\$186.59<br>\$373.18<br>\$559.77<br>\$1,112.33<br>\$1,112.33<br>\$441.62<br>\$10.64<br>\$1,657.99                                                                      |                                                        |                                                |
| 25<br>26<br>27<br>28<br>29<br>30<br>31<br>32<br>33<br>34<br>35<br>36<br>37<br>38                                           | -1006-N<br> -1101<br> -1134<br> -1134<br> -1139<br>SURTA1500RMXL2U<br>SRV-INST-R42<br>SRV-INST-GAB<br>SRV-INST-GAB<br>                                                                                                    | CUARTO DE COMUNIC MATERIALES Rack cerrado modelo Júpiter con puerta de malla metálica 2000x600x1000 Bandeka estándar 19" Multitoma Vertical 12 tomas dobles Organizador con canaleta 40x60 Organizador con canaleta 40x60 APC Smart-UPS RT 1500VA Rack Tower 120V APC Smart-UPS RT 1500VA Rack Tower 120V EUARTO DE COMUNIC SERVICIOS DE INSTALACIÓN Instalación y Peinado de Rack de Comunicaciones Gabinete de Ny-Pass para UPS, incluye: * Acometida 10m * Gabineta de Ny-Pass para UPS, incluye: * Acometida 10m EQUIPAMIENTO A EQUIPAMIENTO A EQUIPAMIENTO EQUIPAMIENTO EQUIP                                                                                                    | ACIONES                                                                                  | \$800.87<br>\$12.27<br>\$56.96<br>\$30.62<br>\$38.44<br>\$985.18<br>SUBTOTAL ITEM<br>\$186.59<br>\$373.18<br>SUBTOTAL ITEM<br>\$1,112.33<br>\$441.62<br>\$104.04<br>SUBTOTAL ITEM                                                                                                    | \$800.87<br>\$24.54<br>\$56.96<br>\$38.44<br>\$38.44<br>\$385.18<br>\$1,916.61<br>\$186.59<br>\$373.18<br>\$373.18<br>\$559.77<br>\$1,112.33<br>\$441.62<br>\$104.04<br>\$1,657.99<br>\$1,657.99                                                         |                                                        |                                                |
| 25<br>26<br>27<br>28<br>29<br>30<br>31<br>32<br>33<br>34<br>34<br>35<br>35<br>36<br>37<br>38<br>39                         | I-1006-N<br>I-1101<br>I-1134<br>I-1134<br>I-1139<br>SURTA1500RMXL2U<br>SRV-INST-R42<br>SRV-INST-R42<br>SRV-INST-GAB<br>SRV-INST-GAB<br>SB-PWR-INJ2-NA<br>SB-PWR-INJ2-NA                                                                                                    | CUARTO DE COMUNIC MATERIALES Rack cerrado modelo Júpiter con puerta de malla metálica 2000x600x1000 Bandeka estándar 19" Multitoma Vertical 12 tomas dobles Organizador con canaleta 40x60 Organizador con canaleta 40x60 Organizador vertical 80x80 APC Smart-UPS RT 1500VA Rack Tower 120V CUARTO DE COMUNIC SERVICIOS DE INSTALACIÓN Instalación y Peinado de Rack de Comunicaciones Gabinete de By-Pass para UPS, incluye: * Acometida 10m * Gabinete con sistema de bloqueo * NEMAS de conexión EQUIPAMIENTO A EQUIPAMIENTO A EQUIPAS Cisco SG500-28 24 10/100/1000 ports-4 Gigabit Ethernet (2 combo <sup>+</sup> Gigabit Ethernet + 2 16E/SGE SFP) Dual Radio 802.11ac Access Point with PoE (FCC) Cisco Gigabit Power over Ethernet Injector-30W EQUIPAMIENTO A                                                                                                    | ACIONES                                                                                  | \$800.87<br>\$12.27<br>\$56.96<br>\$10.62<br>\$38.44<br>\$985.18<br>SUBTOTAL ITEM<br>\$186.59<br>\$373.18<br>SUBTOTAL ITEM<br>\$1,112.33<br>\$441.62<br>\$104.04<br>SUBTOTAL ITEM                                                                                                    | \$800.87<br>\$24.54<br>\$56.96<br>\$10.62<br>\$38.44<br>\$985.18<br>\$136.59<br>\$136.59<br>\$373.18<br>\$559.77<br>\$1,112.33<br>\$441.62<br>\$104.04<br>\$1,657.99                                                                                     |                                                        |                                                |
| 25<br>26<br>27<br>28<br>29<br>30<br>31<br>32<br>33<br>34<br>34<br>35<br>35<br>36<br>37<br>38<br>39<br>40                   | I-1006-N<br>I-1101<br>I-1134<br>I-1134<br>I-1139<br>SURTA1500RMXL2U<br>SRV-INST-R42<br>SRV-INST-R42<br>SRV-INST-GAB<br>SG500-28-K9-NA<br>WAP371-A-K9<br>SB-PWR-INI2-NA<br>CON-SNT-SG5021NA                                                                                                   | CUARTO DE COMUNIC MATERIALES RACK cerrado modelo Júpiter con puerta de malla metálica 2000x600x1000 Bandeka estándar 19" Multitoma Vertical 12 tomas dobles Organizador con canaleta 40x60 Organizador vertical 30x80 APC Smart-UPS RT 1500VA Rack Tower 120V CUARTO DE COMUNIC SERVICIOS DE INSTALACIÓN Instalación y Peinado de Rack de Comunicaciones Gabinete de By-Pass para UPS, incluye: * Acometida 10m * Gabinete de By-Pass para UPS, incluye: * Acometida 10m * Gabinete de By-Pass para UPS, incluye: * Acometida 10m * Gabinete de By-Pass para UPS, incluye: * Acometida 10m * Gabinete de By-Pass para UPS, incluye: * Acometida 10m * Gabinete de Sy-Pass para UPS, incluye: * Acometida 10m * Gabinete de Sy-Pass para UPS, incluye: * Acometida 2000* Combetida 200* Combetida 200* Combetida 200* Combetida 200* Combetida 200* Combetida 200* Combetida 200* Combetida 200* Combetida 200* Combetida 200* Combetida 200* Combetida 200* Combetida 200* Combetida 200* Combetida                                                                                                    | ACIONES                                                                                  | \$800.87<br>\$12.27<br>\$56.96<br>\$10.62<br>\$38.44<br>\$985.18<br>SUBTOTAL ITEM<br>\$186.59<br>\$373.18<br>SUBTOTAL ITEM<br>\$1,112.33<br>\$441.62<br>\$104.04<br>SUBTOTAL ITEM                                                                                                    | \$800.87<br>\$24.54<br>\$56.96<br>\$10.62<br>\$38.44<br>\$985.18<br>\$1,916.61<br>\$186.59<br>\$373.18<br>\$559.77<br>\$1,112.33<br>\$441.62<br>\$104.04<br>\$1,657.99<br>\$76.94                                                                        |                                                        |                                                |
| 25<br>26<br>27<br>28<br>29<br>30<br>31<br>31<br>32<br>33<br>34<br>34<br>35<br>35<br>35<br>35<br>39<br>40<br>41             | -1006-N<br> -1101<br> -1134<br> -1134<br> -1139<br>SURTA1500RMXL2U<br>SRV-INST-R42<br>SRV-INST-GAB<br>SG500-28-K9-NA<br>WAP371-A-K9<br>SB-PWR-INJ2-NA<br>CON-SNT-SG5021NA<br>CON-SNT-SG5021NA<br>CON-SNT-SG5021NA                                                                            | CUARTO DE COMUNIC MATERIALES Rack cerrado modelo Júpiter con puerta de malla metálica 2000x600x1000 Bandeka estándar 19" Multitoma Vertical 12 tomas dobles Organizador con canaleta 40x60 Organizador vertical 81xx80 APC Smart-UPS RT 1500VA Rack Tower 120V CUARTO DE COMUNIC SERVICIOS DE INSTALACIÓN Instalación y Peinado de Rack de Comunicaciones Gabinete de By-Pass para UPS, incluye: * Acometida 10m * Gabineta de By-Pass para UPS, incluye: * Acometida 10m * Gabineta de By-Pass para UPS, incluye: * NEMAS de conexión EQUIPAMIENTO A EQUIPAMIENTO A EQUIPAS Cisco SG500-28 24 10/100/1000 ports-4 Gigabit Ethernet (2 combo* Gigabit Ethernet + 2 16E/SGE SFP) Dual Radio 802.11ac Access Point with POE (FCC) Cisco SG500-28 28-port Gigabit Stackable Managed Switch Dual Radio 802.11ac Access Point with POE (FCC)                                                                                                    | ACIONES                                                                                  | \$800.87<br>\$12.27<br>\$56.96<br>\$10.62<br>\$383.44<br>\$985.18<br>SUBTOTAL ITEM<br>\$186.59<br>\$373.18<br>SUBTOTAL ITEM<br>\$1,112.33<br>\$441.62<br>\$104.04<br>SUBTOTAL ITEM                                                                                                    | \$800.87<br>\$24.54<br>\$56.96<br>\$10.62<br>\$38.44<br>\$985.18<br>\$1,916.61<br>\$186.59<br>\$373.18<br>\$559.77<br>\$1,112.33<br>\$41.62<br>\$10.404<br>\$1,657.99<br>\$76.94<br>\$24.441                                                             |                                                        |                                                |
| 25<br>26<br>27<br>28<br>29<br>30<br>31<br>31<br>34<br>34<br>34<br>34<br>35<br>35<br>36<br>37<br>38<br>39<br>40<br>41       | -1006-N<br> -1101<br> -1134<br> -1134<br> -1139<br>SURTA1500RMXL2U<br>SRV-INST-R42<br>SRV-INST-GAB<br>SG500-28-K9-NA<br>WAP371-A-K9<br>SB-PWR-INI2-NA<br>CON-SNT-SG5021NA<br>CON-SNT-SG5021NA<br>CON-SNT-SG5021NA                                                                            | CUARTO DE COMUNIC MATERIALES Rack cerrado modelo Júpiter con puerta de malla metálica 2000x600x1000 Bandeka estándar 19" Multitoma Vertical 12 tomas dobles Organizador con canaleta 40x60 Organizador con canaleta 40x60 APC Smart-UPS RT 1500VA Rack Tower 120V APC Smart-UPS RT 1500VA Rack Tower 120V EUARTO DE COMUNIC SERVICIOS DE INSTALACIÓN Instalación y Peinado de Rack de Comunicaciones Gabinete de Ny-Pass para UPS, incluye: * Acometida 10m * Gabineta de Ny-Pass para UPS, incluye: * Acometida 10m EQUIPAMIENTO A EQUIPAMIENTO A                                                                                                    | ACIONES  ACIONES  1  1  1  ACIONES  1  1  1  1  1  1  1  1  1  1  1  1  1                | \$800.87<br>\$12.27<br>\$56.96<br>\$30.62<br>\$38.44<br>\$985.18<br>SUBTOTAL ITEM<br>\$186.59<br>\$373.18<br>SUBTOTAL ITEM<br>\$1,112.33<br>\$441.62<br>\$104.04<br>SUBTOTAL ITEM<br>\$76.94<br>\$24.44<br>SUBTOTAL ITEM                                                                                                    | \$800.87<br>\$24.54<br>\$56.96<br>\$38.44<br>\$38.48<br>\$1,916.61<br>\$186.59<br>\$373.18<br>\$373.18<br>\$559.77<br>\$1,112.33<br>\$441.62<br>\$104.04<br>\$104.04<br>\$104.657.99<br>\$76.94<br>\$76.94<br>\$76.94                                    |                                                        |                                                |
| 25<br>26<br>27<br>28<br>29<br>30<br>31<br>31<br>32<br>33<br>34<br>34<br>35<br>35<br>36<br>37<br>38<br>39<br>40<br>41       | I-1006-N           I-1101           I-1134           I-1135           SURTA1500RMXL2U           SRV-INST-R42           SRV-INST-R42           SRV-INST-GAB           SG500-28-K9-NA           WAP371-A-K9           SB-PWR-INJ2-NA           CON-SNT-SG5021NA           CON-SNT-WAP71AK9     | CUARTO DE COMUNIC MATERIALES RACK cerrado modelo Júpiter con puerta de malla metálica 2000x600x1000 Bandeka estándar 19" Multitoma Vertical 12 tomas dobles Organizador con canaleta 40x60 Urganizador vertical 18x800 APC Smart-UPS RT 1500VA Rack Tower 120V CUARTO DE COMUNIC SERVICIOS DE INSTALACIÓN Instalación y Peinado de Rack de Comunicaciones Gabinete de By-Pass para UPS, Incluye: * Acometida 10m * Gabinete con sistema de bloqueo * NEMAS de conexión CQUIPAMIENTO A EQUIPAMIENTO A EQUIPAMIENTO A EQUIPAMIENTO A GARANTÍAS Cisco SG500-28 24 10/100/1000 ports-4 Gigabit Ethernet (2 combo* Gigabit Ethernet + 2 IGE/5GE SFP) Dual Radio 802.11ac Access Point with POE (FCC) Cisco SG500-28 28-port Gigabit Stackable Managed Switch Dual Radio 802.11ac Access Point with POE (FCC) EQUIPAMIENTO A                                                                                                    | ACIONES  ACIONES  1  1  1  ACIONES  1  1  ACIONES  1  1  1  1  1  1  1  1  1  1  1  1  1 | \$800.87<br>\$12.27<br>\$56.96<br>\$10.62<br>\$38.44<br>\$985.18<br>SUBTOTAL ITEM<br>\$186.59<br>\$373.18<br>SUBTOTAL ITEM<br>\$1,112.33<br>\$441.62<br>\$104.04<br>SUBTOTAL ITEM<br>\$2,104.04<br>SUBTOTAL ITEM<br>\$2,444<br>\$104.04<br>\$104.04 | \$800.87<br>\$24.54<br>\$56.96<br>\$10.62<br>\$38.44<br>\$985.18<br>\$1916.61<br>\$136.59<br>\$373.18<br>\$559.77<br>\$1,112.33<br>\$441.62<br>\$104.04<br>\$1,457.99<br>\$76.94<br>\$24.44<br>\$24.44<br>\$24.44                                        |                                                        |                                                |
| 25<br>26<br>27<br>28<br>29<br>30<br>31<br>31<br>32<br>33<br>34<br>34<br>35<br>35<br>35<br>35<br>34<br>40<br>41             | I-1006-N<br>I-1101<br>I-1134<br>I-1134<br>I-1139<br>SURTA1500RMXL2U<br>SRV-INST-R42<br>SRV-INST-R42<br>SRV-INST-GAB<br>SRV-INST-GAB<br>SB-PWR-INIZ-NA<br>WAP371-A-K9<br>SB-PWR-INIZ-NA<br>CON-SNT-SG5021NA<br>CON-SNT-SG5021NA<br>CON-SNT-SG5021NA                                           | CUARTO DE COMUNIC<br>MATERIALES<br>Rack cerrado modelo Júpiter con puerta de malla metálica<br>2000x600x1000<br>Bandeka estándar 19"<br>Multitoma Vertical 12 tomas dobles<br>Organizador con canaleta 40x60<br>Organizador vertical 80x80<br>APC Smart-UPS RT 1500VA Rack Tower 120V<br>CUARTO DE COMUNIC<br>SERVICIOS DE INSTALACIÓN<br>Instalación y Peinado de Rack de Comunicaciones<br>Gabinete de By-Pass para 10PS, incluye:<br>* Acometida 10m<br>* Gabinete de By-Pass para 10PS, incluye:<br>* Acometida 10m<br>* Gabinete de By-Pass para 10PS, incluye:<br>* Acometida 10m<br>* Gabinete de By-Pass para 10PS, incluye:<br>* Acometida 10m<br>* Gabinete de Sy-Pass para 10PS, incluye:<br>* Acometida 10m<br>* Gabinete de Sy-Pass para 10PS, incluye:<br>* Acometida 10m<br>* Gabinete de Sy Pass para 10PS, incluye:<br>* Acometida 10m<br>* Gabinete de Sy Pass para 10PS, incluye:<br>* Acometida 10m<br>* Gabinete de Sy Pass para 10PS, incluye:<br>* Acometida 10m<br>* Gabinete de Sy Pass para 10PS, incluye:<br>* Acometida 10m<br>* Gabinete de Sy Pass para 10PS, incluye:<br>* Acometida 10m<br>* Gabinete de Sy Pass para 10PS, incluye:<br>Gabinete de Sy Pass para 10PS, incluye:<br>* COUIPAMIENTO A<br>GARANTÍAS<br>Cisco SG500-28 28-port Gigabit Stackable Managed Switch<br>Dual Radio 802.11ac Access Point with POE (FCC)<br>CQUIPAMIENTO A<br>SERVICIOS DE INSTALACIÓN Y CONFIGURACIÓN<br>Instalación y configuración                                                                                                    | ACIONES  ACIONES  1  1  2  1  1  ACIONES  1  1  1  1  1  1  1  1  1  1  1  1  1          | \$800.87<br>\$12.27<br>\$56.96<br>\$10.62<br>\$38.44<br>\$985.18<br>SUBTOTAL ITEM<br>\$186.59<br>\$373.18<br>SUBTOTAL ITEM<br>\$1,112.33<br>\$441.62<br>\$104.04<br>SUBTOTAL ITEM<br>\$24.44<br>\$UBTOTAL ITEM                                                                                                    | \$800.87<br>\$24.54<br>\$56.96<br>\$10.62<br>\$38.44<br>\$985.18<br>\$1,916.61<br>\$373.18<br>\$373.18<br>\$559.77<br>\$1,112.33<br>\$441.62<br>\$104.04<br>\$1,657.99<br>\$76.94<br>\$24.44<br>\$10.63                                                  |                                                        |                                                |
| 25<br>26<br>27<br>28<br>29<br>30<br>31<br>31<br>32<br>33<br>34<br>34<br>35<br>35<br>35<br>35<br>36<br>37<br>39<br>40<br>41 | I-1006-N           I-1101           I-1134           I-1135           SURTAISOORMXL2U           SRV-INST-R42           SRV-INST-GAB           SGSUU-28-K9-NA           WAP371-A-K9           SB-PWR-INI2-NA           CON-SNT-SG5021NA           CON-SNT-WAP71AK9           SRV-INST-CONF-EA | CUARTO DE COMUNIC MATERIALES RACk cerrado modelo Júpiter con puerta de malla metálica 2000x600x1000 Bandeka estándar 19" Multitoma Vertical 12 tomas dobles Organizador con canaleta 40x60 Organizador vertical 81xx80 APC Smart-UPS RT 1500VA Rack Tower 120V CUARTO DE COMUNIC SERVICIOS DE INSTALACIÓN Instalación y Peinado de Rack de Comunicaciones Gabinete de By-Pass para UPS, incluye: * Acometida 10m * Gabinete de By-Pass para UPS, incluye: * Acometida 10m * Gabinete de By-Pass para UPS, incluye: * NEMAS de conexión EQUIPAMIENTO A EQUIPAMIENTO A EQUIPAMIENTO ENCO ENCO E ENCO ENCO ENCO ENCO ENCO ENC                                                                                                    | ACIONES                                                                                  | \$800.87<br>\$12.27<br>\$56.96<br>\$10.62<br>\$383.44<br>\$985.18<br>SUBTOTAL ITEM<br>\$186.59<br>\$373.18<br>SUBTOTAL ITEM<br>\$1,112.33<br>\$441.62<br>\$104.04<br>SUBTOTAL ITEM<br>\$1,112.33<br>\$441.62<br>\$104.04<br>SUBTOTAL ITEM                                                                                                    | \$800.87<br>\$24.54<br>\$56.96<br>\$10.62<br>\$38.44<br>\$985.18<br>\$1,916.61<br>\$186.59<br>\$373.18<br>\$559.77<br>\$1,112.33<br>\$1,112.33<br>\$441.62<br>\$104.04<br>\$1,657.99<br>\$76.94<br>\$24.44<br>\$101.38<br>\$76.94<br>\$24.44<br>\$101.38 |                                                        |                                                |

| Línea                                                | Numoro do Parto   | Descrinción                                                  | Cantidad | Brocio Unitario  | Procio Total |      |
|------------------------------------------------------|-------------------|--------------------------------------------------------------|----------|------------------|--------------|------|
| 44                                                   | Numero de Parte   | FOLIPAMIENTO                                                 |          | Frecio Officario | FIECIO FOCAL |      |
| 44                                                   |                   |                                                              | 1        |                  |              | <br> |
| 45                                                   | NVR201-08LP       | 8-ch, 1 SATA Interface, Smart 10, 8 POE, Plastic Case +1X218 | 1        | \$304.76         | \$304.76     |      |
|                                                      |                   | Seagate                                                      |          |                  |              | <br> |
| 46 IPC324ER3-DVPF36 Mini Dome 4MP, H.265, lens 3.6mm |                   | Mini Dome 4MP, H.265, lens 3.6mm                             | 2        | \$140.57         | \$281.14     |      |
|                                                      |                   |                                                              |          | SUBTOTAL ITEM    | \$585.90     |      |
|                                                      |                   |                                                              |          |                  |              |      |
| 47                                                   |                   | SERVICIOS DE INSTALACIÓN Y CONFIGURACIÓN                     | 1        |                  |              |      |
| 48                                                   | SRV-INST-CONF-SV  | Instalación y configuración                                  | 1        | \$186.59         | \$186.59     |      |
|                                                      |                   | / <del></del>                                                |          | SUBTOTAL ITEM    | \$186.59     |      |
|                                                      | •                 | FIREWALL                                                     |          |                  |              |      |
| 49                                                   |                   | EQUIPOS                                                      | 1        |                  |              |      |
|                                                      | FG-30E-BDL-950-12 | Hardware plus 1 Year 24x7 FortiCare and FortiGuard UTM       | 1        |                  |              |      |
| 50                                                   |                   | Bundle for FortiGate-30E                                     |          | \$1,020.24       | \$1,020.24   |      |
| 51                                                   | RM-FR-T9          | Rack Mount Kit for FortiGate 30E / 50E series                | 1        | \$328.94         | \$328.94     |      |
|                                                      |                   |                                                              |          | SUBTOTAL ITEM    | \$1,349.18   |      |
|                                                      | •                 | FIREWALL                                                     |          |                  |              |      |
| 52                                                   |                   | SERVICIOS DE INSTALACIÓN Y CONFIGURACIÓN                     | 1        |                  |              |      |
| 53 SRV-INST-FW Instalación                           |                   | Instalación y Configuración                                  | 1        | \$373.18         | \$373.18     |      |
|                                                      |                   | · -                                                          |          | SUBTOTAL ITEM    | \$373.18     |      |
|                                                      |                   |                                                              |          |                  |              |      |
|                                                      |                   |                                                              |          | SUBTOTAL:        | \$8,651.90   |      |
|                                                      |                   |                                                              |          | I.V.A. 14%:      | \$1,211,27   |      |
|                                                      |                   |                                                              |          | TOTAL:           | \$9,863,17   |      |
|                                                      |                   |                                                              |          |                  | , 0)000117   |      |

Figura No. 26 Cotización de equipos

Fuente: Proforma de la empresa TOTALTEK

# **4** CONCLUSIONES

En este proyecto me base de acuerdo a las necesidades que requería Palinda dejando en claro las expectativas en cuanto a su uso y limitaciones. Con el desarrollo de este proyecto nos enfocamos en que Ethernet es la tecnología de red de área local más extendida en la actualidad, ya que combina la fácil administración e implementación, costos relativamente bajos y velocidad ya que permite un mayor aprovechamiento de ancho de banda disponible en la red.

Se enfocó en diseñar una red jerárquica permitiendo agrupar equipos con funciones específicas, separándolo en tres niveles para facilitar el diseño, la implementación y mantenimiento de la red, haciendo la red más confiable y escalable.

Se creó las VLAN para controlar el tráfico, además facilita la administración de la red porque separa segmentos lógicos LAN.

Implementamos políticas de seguridad con las listas de control de acceso y aseguramos los puertos de los Switches de Acceso para cualquier intruso que intente acceder a la red.

# **5 RECOMENDACIONES**

- Proceder con la implementación de la red propuesto y solicitar transferencia de conocimiento.
- Se debe realizar un Plan de Contingencias con todos los procedimientos que se debe tomar en cuenta cuando falla un punto de red.
- ✓ Se debería adquirir servidores de respaldo de información, ya que Palinda tiene información crítica.

# **6 BIBLIOGRAFIA**

- CISCO. (2004). *Guia del segundo año CCNA 3 y 4*. Madrid: PEARSON EDUCATION, S.A.
- CISCO. (16 de Octubre de 2012). *Internetworking Technology Handbook*. Obtenido de http://docwiki.cisco.com/w/index.php?title=Internetworking\_Technology\_Hand book&oldid=49158
- CISCO. (12 de Febrero de 2014). *Cisco IOS IP Configuration Guide, Release 12.2.* Obtenido de http://www.cisco.com/c/en/us/td/docs/ios/12\_2/ip/configuration/guide/fipr\_c/1cf ipadr.html
- CISCO. (1 de Febrero de 2016). Cisco Connected Grid Ethernet Switch Module Interface Card Software Configuration Guide. Obtenido de http://www.cisco.com/c/en/us/td/docs/routers/connectedgrid/switch\_module\_sw cg/cgr-esm-configuration/config\_vlans.html#33099
- CISCO. (26 de Septiembre de 2016). *Cisco Nexus 5000 Series NX-OS Software Configuration Guide*. Obtenido de http://www.cisco.com/c/en/us/td/docs/switches/datacenter/nexus5000/sw/config uration/guide/cli/CLIConfigurationGuide/VLANs.html
- WIKIPEDIA. (29 de Agosto de 2014). *RED DE AREA LOCAL*. Obtenido de https://es.wikipedia.org/wiki/Red\_de\_%C3%A1rea\_local